# x compo

Compo B2B Platform Руководство пользователя

Компо софт. Москва 2023

| Враление                                                         | 3      |
|------------------------------------------------------------------|--------|
| О платформе Compo B2B platform                                   | 3      |
|                                                                  | 4      |
|                                                                  | -      |
| футар                                                            | c<br>g |
|                                                                  | g      |
|                                                                  | 10     |
| Страница регистрации                                             | 10     |
| Страница авторизации                                             | 13     |
|                                                                  | 13     |
|                                                                  | 15     |
| каталог. Фильтрация                                              | 10     |
|                                                                  | 10     |
| каталог. Отооражение остатков. Отооражение цен и ценоооразование | 19     |
| Список товаров                                                   | 19     |
| Отооражение остатков                                             | 19     |
| Отооражение цен и ценоооразование                                | 20     |
| карточка товара                                                  | 21     |
| Корзина                                                          | 23     |
| Составляющие элементы корзины:                                   | 23     |
| Сценарии добавления товаров в корзину:                           | 23     |
| Корзина. Управление показом колонок                              | 24     |
| Корзина. Удаление товара                                         | 24     |
| Корзина. Чекбокс                                                 | 25     |
| Корзина. Артикул                                                 | 25     |
| Корзина. Изображение                                             | 26     |
| Корзина. Наименование                                            | 26     |
| Корзина. Бренд                                                   | 27     |
| Корзина. Наличие. Склады. Сроки поставки                         | 27     |
| Корзина. Кнопка "Запросить счёт"                                 | 28     |
| Корзина. Уведомления                                             | 28     |
| Спецификации                                                     | 29     |
| Тип спецификации                                                 | 30     |
| Карточка спецификации                                            | 31     |
| Методы добавления товаров в спецификацию                         | 32     |
| Архитектура спецификации                                         | 35     |
| Работа с заказами                                                | 36     |
| Оформление заказа                                                | 36     |
| История заказов                                                  | 37     |
| Статусы заказа                                                   | 38     |
| Карточка заказа                                                  | 39     |
| Пользователь                                                     | 40     |
| Профиль                                                          | 40     |
| Моя компания                                                     | 41     |
| АРІ токены                                                       | 43     |
| Выход                                                            | 45     |
| Баланс покупателя                                                | 46     |
| Коммерческое предложение (КП)                                    | 47     |
| Новое коммерческое предложение                                   | 48     |
| Карточка КП                                                      | 49     |
| Коммерческое предложение. Наценка                                | 51     |
| Акции                                                            | 53     |
| Карточка акции                                                   | 54     |
| Новости                                                          | 55     |
| Доступ к АРІ из внешних систем                                   | 56     |
| ··· •                                                            |        |

## Введение

Данный документ содержит описание процессов, функций и действий пользователей Compo B2B platform.

Программный продукт, устанавливаемый на серверы или в облако, дает возможность организовать полноценное online-обслуживание клиентов и сотрудников компании, в рамках которого, пользователи могут выполнять такие операции как:

- поиск и подбор товара на складах нужного региона
- расчет конечных цен исходя из контрактов
- просмотр остатков на складах интересующего региона
- резервирование товара и отгрузка
- обмен документами
- ведение мастер-данных о номенклатуре, контрактах, ценах, остатках
- интеграционное взаимодействие между внешними и внутренними системами предприятий

## О платформе Compo B2B platform

Комплексное решение для автоматизации процессов электронной коммерции, включающая следующие модули:

- E-commerce
- PIM/DAM
- MDM
- Интеграции
- API
- ЛК поставщиков
- Поиск Elastic Search

# Начало работы

Пользователь переходя по адресу портала попадает на главную страницу.

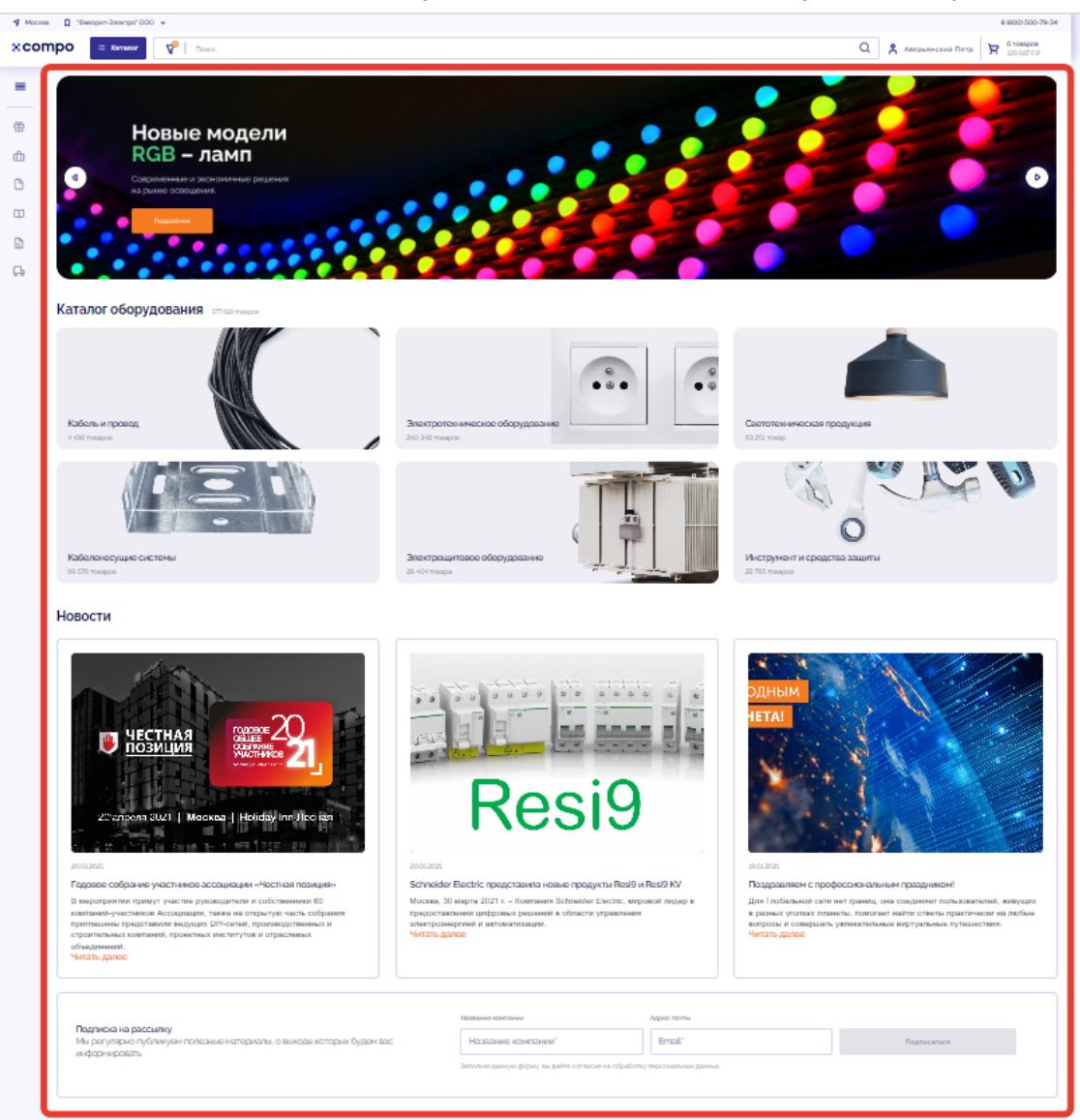

Главная страница имеет следующие составляющие:

- Блок баннерной карусели состоит из отдельных баннеров (графического контента) с возможностью установки на конкретный баннер элемента перехода.
   Функционально задано переключение (смена показа) отдельных баннеров в автоматическом режиме.
- Блок превью разделов номенклатуры.
- Блок новостей данный блок состоит из превью карточек новостей (текстово-графического формата) и функционала вызывающий переход в конкретную карточку новости. По нажатию на новость, она откроется в новом окне.
- Блок подписки на рассылку состоит из полей запроса названия компании и адреса электронной почты и функции вызова подписки.

Управление содержимым Главной страницы осуществляется через административную часть (админку):

| Содержимое Главной страницы          | Раздел админки                       |
|--------------------------------------|--------------------------------------|
| Блок баннерной карусели              | Раздел CMS - Баннеры                 |
| Блок превью разделов<br>номенклатуры | Раздел CMS - Каталог<br>оборудования |
| Блок новостей                        | Раздел CMS - Новости                 |

# х сотро × Каталог оборудования

| П      | риск                        |        | Количество записей: 6              | Q <u>+</u> +                          |         |         |          |  |
|--------|-----------------------------|--------|------------------------------------|---------------------------------------|---------|---------|----------|--|
| 8      | CMS                         |        | Название                           | Каталог                               | Позиция | Активен | Дойствия |  |
|        | Новости<br>Баннеры          | 11     | Инструмент и<br>средства защиты    | Инструменты и<br>средства защиты      | 6       |         | × 2      |  |
| L      | Каталог оборудования        |        | Электрощитовое<br>оборудование     | Шкафы, боксы и<br>аксессуары          | 5       |         | × 0      |  |
|        | Текстовые страницы<br>Акции |        | Кабеленесущие<br>системы           | 3. Кабеленесущие<br>системы           | 4       |         | × 2      |  |
| Ø      | E-commerce                  | ~      | Светотехническая<br>продукция      | 4. Светотехническая<br>продукция      | 3       |         | × 0      |  |
| ଡ<br>ଜ | РІМ<br>МDM Склады           | ×<br>• | Электротехническое<br>оборудование | 2.<br>Электротехническая<br>продукция | 2       |         | 82       |  |
| C      | Сменить оформление          |        | Кабель и провод                    | 1. Кабель, провод                     | 1       |         | × 0      |  |
| 2      | Soft Compo<br>Профиль       | >      |                                    |                                       |         |         |          |  |

[→ Выход

## Шапка

Шапка - это верхняя часть интерфейса Compo B2B platform, включающая в себя название компании Заказчика, логотип Заказчика, элемент вызова меню каталога, строку поиска, элемент вызова меню личного кабинета пользователя, превью корзины, основные контактные данные.

Логотип и цветовая схема, утверждается на этапе дизайна.

| 🕈 Москва |            |                       |   |                      | 8 (800) 500-79-34 |
|----------|------------|-----------------------|---|----------------------|-------------------|
| ×compo   | ∷⊒ Каталог | V <sup>0</sup> Novec. | Q | Р Пусто<br>О товаров | 🙏 Войти           |
|          |            |                       |   |                      |                   |

Составляющие элементы шапки:

• Регион (выбранный регион определяет какая группа складов будет показана данному пользователю). Модальное окно с выбором региона.

Для каждого региона предусмотрено отображение определенных складов. Клиент на портале по умолчанию будет видеть склады, заданные в его регионе. У пользователя будет иметься возможность переключения между регионами.

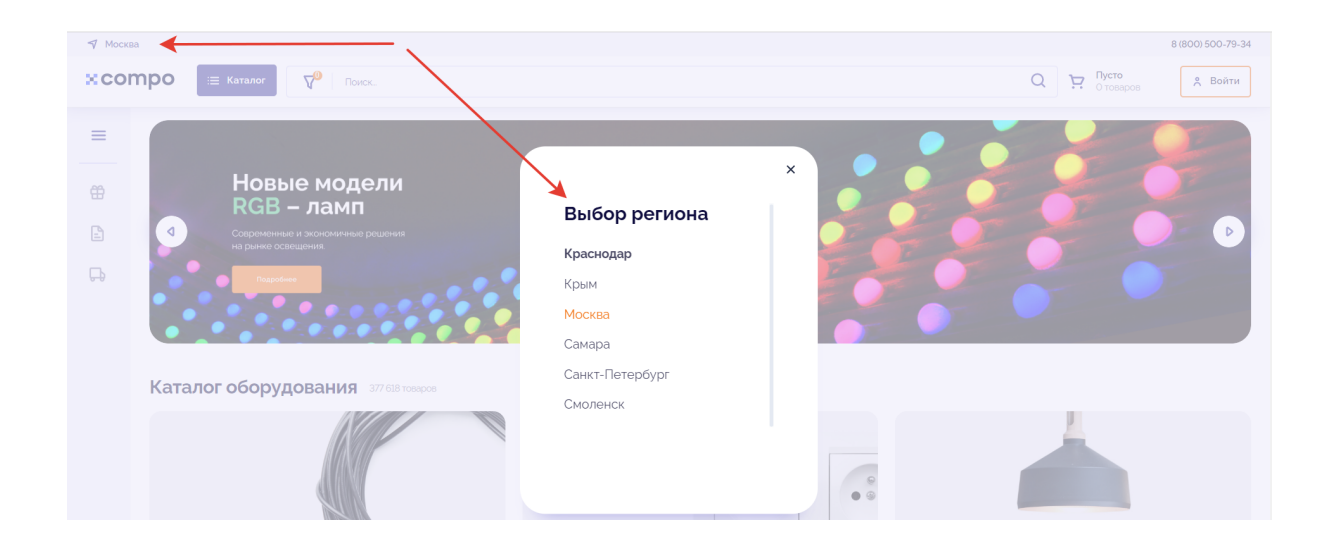

Контрагенту доступны все регионы. Фактически (с точки зрения архитектуры портала и выгрузок) - это не регион а категория пользователей. Опционально, возможность выбора пользователем может быть заблокирована (в этом случае он будет видеть только закрепленные за своей категорией группы складов

- Контактный номер телефона
- Логотип компании Заказчика по клику на который происходит переход на главную страницу. Кликабелен на всех страницах, кроме главной.
- Элемент вызова меню каталога (кнопка "Каталог"). При клике на элемент:
  - Открывается страница Каталога со всеми товарами на портале.
    - Вызывается список категорий/подкатегорий товаров.

| ОЗОН О                                  |          |
|-----------------------------------------|----------|
| <b>1. Кабель, провод</b> 4 438          | ~        |
| 2. Электротехническая продукция 240 348 | ~        |
| 3. Кабеленесущие системы 69 579         | ~        |
| 4. Светотехническая продукция 63 251    | <b>~</b> |

Состоит из:

- 1. Название категории/подкатегории
- 2. Кол-во товаров в категории/подкатегории Перечень групп товаров задаётся в настройках обмена с 1С. В настройках перечня групп должна быть возможность определять:
- Группы товаров, выгружаемые на портал.
  - Группы товаров, исключаемые из выгрузки.
- Строка поиска и фильтрации:
  - о Фильтрация подробно описана в разделе "Фильтрация"
  - Поле поиска - подробно описано в разделе "поиск"
  - Элемент вызова меню личного кабинета пользователя Если пользователь не авторизован, при клике открывается окно авторизации.
- Превью корзины.

Шапка является общим объектом для всех страниц Compo B2B platform.

#### Футер

Футер - это сквозной структурный элемент, расположенный в нижней части страниц. Противоположен шапке – сквозной верхней части ресурса.

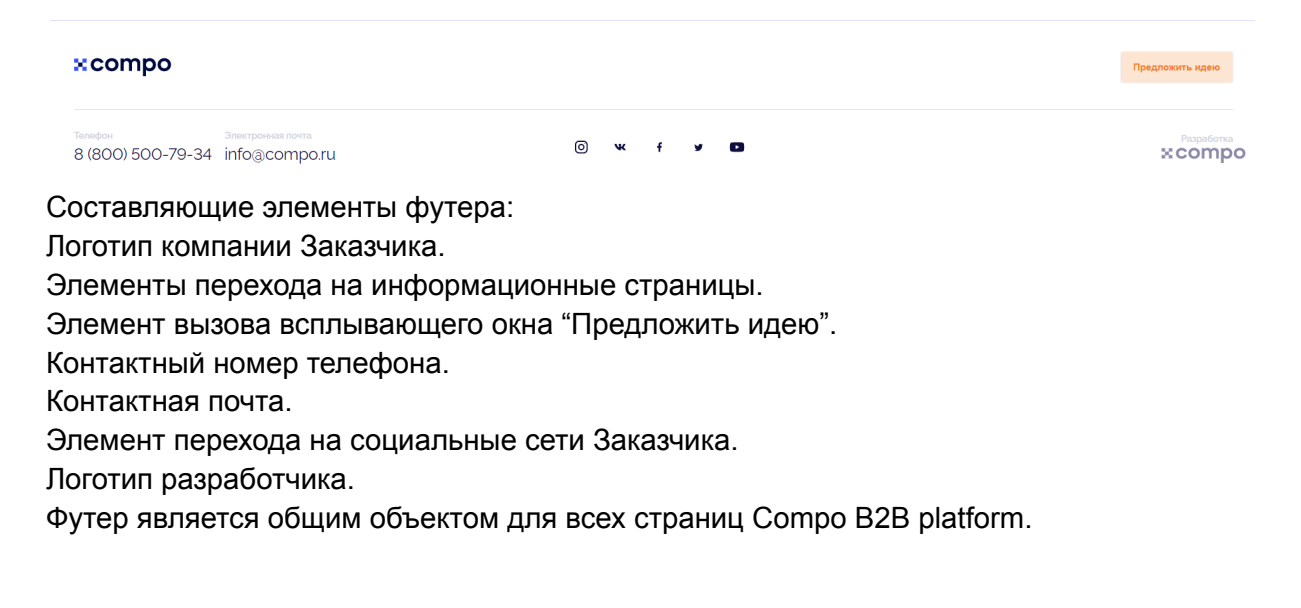

#### Навигационное меню

Навигационное меню - это часть интерфейса, на которой представлены навигационные опции, позволяющие пользователям находить нужный контент на Compo B2B platform.

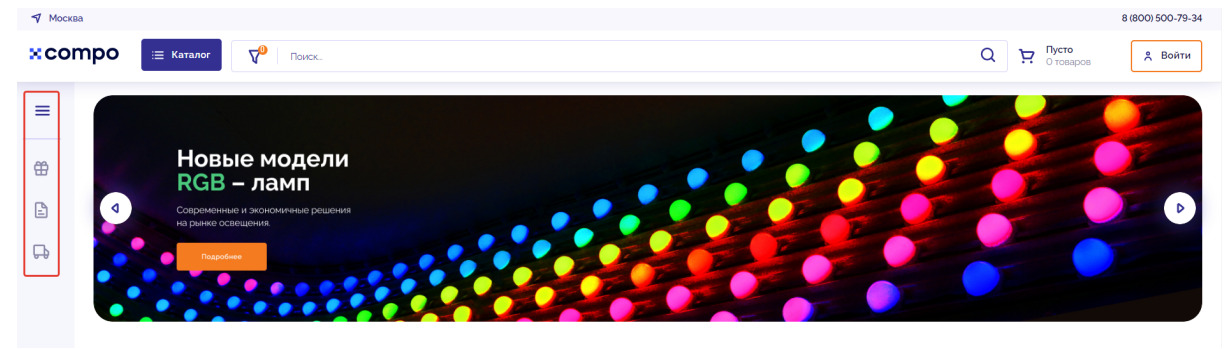

Составляющие элементы навигационного меню:

| Не авторизованный пользователь | Авторизованный пользователь |
|--------------------------------|-----------------------------|
| Акции                          | Акции                       |
| Новости                        | Заказы                      |
| Доставка                       | Спецификации                |
|                                | Моя компания                |
|                                | Коммерческое предложение    |
|                                | Новости                     |
|                                | Доставка                    |

Навигационное меню - как правило, отличается для авторизованного и неавторизованного пользователя. В представленной выше таблице показан пример такого разделения. Фактически доступность либо недоступность каждого раздела настраивается в административной части для всех типов пользователей

- Акции элемент вызывающий переход в раздел Акции.
- Заказы элемент вызывающий переход в раздел Заказы.
- Спецификации элемент вызывающий переход в раздел Спецификации.
- Моя компания элемент вызывающий подменю личного кабинета.
  - Моя компания элемент вызывающий переход в раздел Моя компания.
  - График платежей элемент вызывающий переход в раздел График платежей.
  - Акты сверки элемент вызывающий переход в раздел Акты сверки.
- Коммерческое предложение элемент вызывающий переход в раздел Коммерческое предложение.
- Новости элемент вызывающий переход в раздел Новости.
- Доставка элемент вызывающий переход в раздел Доставка.

Навигационное меню является общим объектом для всех страниц В2В портал.

# Страница регистрации

Страница регистрации - это страница предлагающая пользователю произвести действия, направленные на создание личной учетной записи на Compo B2B platform, с целью отправки заявки на получение доступа к его полному функционалу, который возможно просматривать после регистрации.

Для регистрации на В2В-портале необходимо выполнить следующие действия.

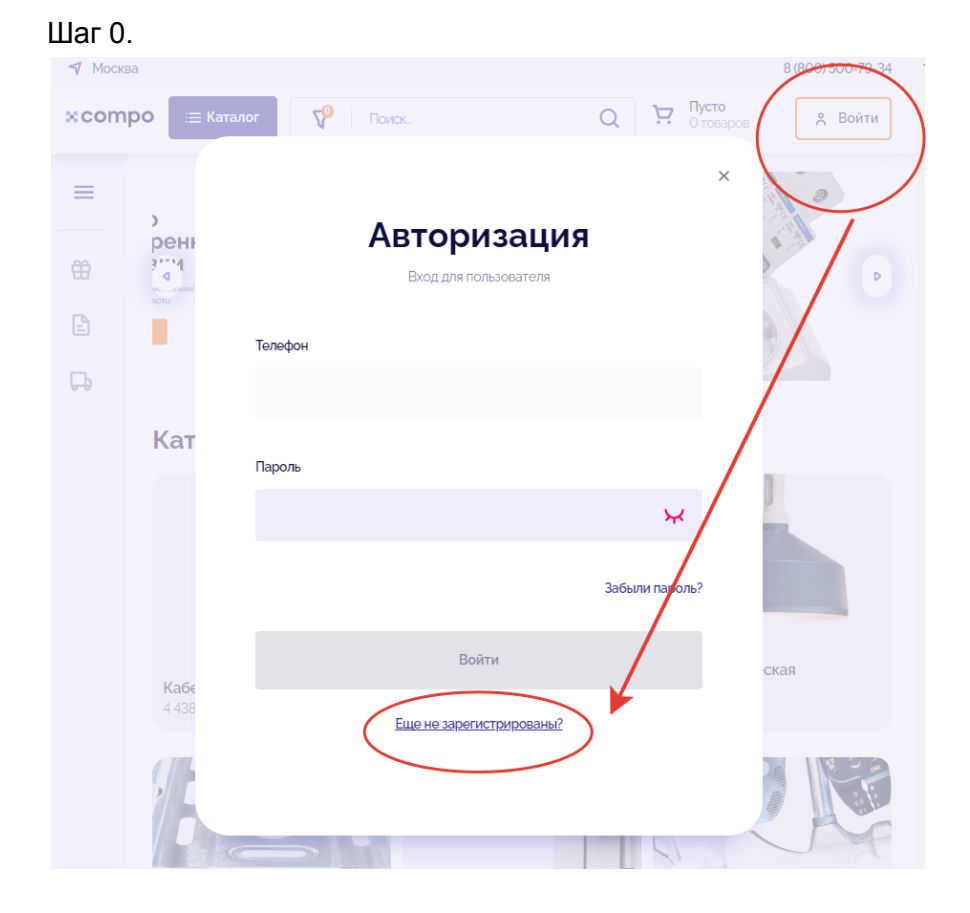

нажать кнопку "Войти" и в модальном окне выбрать пункт "Еще не зарегистрированы?".

Выбрать вид лица: юр.лицо или ИП.

| 🕈 Москва |            |                                         |                                      |                    | 8 (800) 500-79-34 |
|----------|------------|-----------------------------------------|--------------------------------------|--------------------|-------------------|
| ×compo   | і≡ Каталог | <b>7</b> 9 Поиск_                       | ظ D                                  | Пусто<br>О товаров | Войти             |
| =        |            | Регистрац                               | ия в торго                           | вой                |                   |
| ÷        |            | СИСТЕМЕ<br>Пожалуйста, укажите          | е Сотро so                           | ft<br>Bawero       |                   |
|          |            | aB                                      | на - он будет необході<br>горизации. | лм для             |                   |
|          |            | Юр. лицо                                | ип                                   |                    |                   |
|          |            | Ваш номер телефона                      |                                      |                    |                   |
|          |            | телефон должен содержать 11 г<br>Пароль | ифр                                  |                    |                   |
|          |            |                                         |                                      | ¥                  |                   |
|          |            | Я принимаю условия по                   | правлинуето сотовотов                |                    |                   |
|          |            | Я ознакомлен с политик                  | <u>ой конфиденциальности</u>         |                    |                   |
|          |            |                                         | Далее                                |                    |                   |

Указать действующий номер Вашего мобильного телефона - он будет необходим для авторизации. Поддерживаются только форматы телефонов РФ, РБ и Казахстана, телефон должен содержать 11 цифр.

Заполнить поле "Пароль" - должен содержать как минимум 6 символов.

Ознакомиться и принять условия "пользовательского соглашения" и "политикой конфиденциальности" - поставить галочки.

После производится проверка введенных данных:

- если номер телефона найден в БД портала, выводится уведомление о том, что такой пользователь уже существует;
- если номер телефона неизвестен порталу, производится отправка проверочного sms с временным кодом на указанный номер телефона.

Шаг 1.

Заполнить данные профиля пользователя.

- Поле для ввода Ваша должность (обязательное поле).
- Поле для ввода Электронная почта (обязательное поле).
- Чек-бокс «Я хочу получать интересную информацию на почту».
- Поле для ввода Фамилия (обязательное поле).
- Поле для ввода Имя (обязательное поле).
- Поле для ввода Отчество.

Шаг 2.

Заполнить данные компании.

- Поле для ввода ИНН компании (обязательное поле).
- Поле для ввода Название компании (обязательное поле).
- Поле для ввода Город.

#### Примечание:

Заявка на регистрацию сохраняется в БД портала, а также отправляется в 1С на модерацию. Модерация и заведение пользователя происходит в 1С сотрудниками Заказчика.

## Страница авторизации

Страница авторизации - это страница запрашивает у пользователя данные, инициирующие процесс проверки прав пользователя на вход в закрытую часть B2B портал.

#### Авторизация пользователя

Для авторизации на B2B-портале необходимо выбрать в правом верхнем углу кнопку "Войти" и в появившемся модальном окне заполнить следующие поля:

| 🔻 Москва                                                                                                    |                                                                                 | 8 (800) 500-79-34                               |
|----------------------------------------------------------------------------------------------------|---------------------------------------------------------------------------------|-------------------------------------------------|
| <b>жеотро</b> 📧 Каталог 🖓 Покок.                                                                                                    |                                                                                 | Q 📜 Пусто<br>О товеров 🕅 🕺 Войти                |
| <ul> <li>■</li> <li>■</li></ul> | Авторизация<br>Вкод для пользователя<br>Телефон<br>+7 (918) 091-57-77<br>Пероль |                                                 |
| Каталог оборудования зл оне законски и ловод<br>Кабель и провод<br>4.438 тохероя                                                                                                    | Забыли парол<br>Войти<br>Еще не зарегистрированы?                               | ла<br>Светотехническая продукция<br>19 251 гово |

поле для ввода телефона;

поле для ввода пароля. Подтвердить свои действия, нажав кнопку "Войти".

#### Восстановление пароля

Если Вы забыли пароль, перейдите по ссылке "Забыли пароль?". По клику появляется форма "Напомнить пароль". Указываете номер телефона, который был использован при регистрации.

| xcor | npo    | ≡ Каталог 🖓 Поиск.              |                                                    |                      |   | Q Э Пусто<br>О товаров | 🙏 Войти |
|------|--------|---------------------------------|----------------------------------------------------|----------------------|---|------------------------|---------|
| #    |        | Скидка 50% на<br>электротехнику |                                                    | 28                   | V |                        |         |
| P.   |        |                                 | Укажите ваш номер телефона<br>Ваш номер телефона * | <b>Э</b> Выслать код | × | 0000                   |         |
|      | Катало | ог оборудования 37768 тексоо    | Отмена                                             |                      |   |                        |         |

Вам будет отправлено СМС с кодом подтверждения на номер +7xxxxxxxxx. Повторная отправка возможна через 1, 3, 6, ... минут.

#### Восстановление пароля

Вам было отправлено СМС с кодом подтверждения на номер +79252237449. Повторная отправка возможна через 1 минуту. Ваш номер телефона +7 925 223-74-49 Код подтверждения \* Новый пароль \*

Повторите новый пароль \*

| продолжить | OTMEHA |
|------------|--------|
|------------|--------|

В следующем окне обязательно нужно ввести:

код подтверждения – поле для ввода цифр из СМС.

новый пароль – текстовое поле произвольной длины, регистрозависимое. Должно быть больше 8 символов.

повторить новый пароль – должно совпадать с полем "Новый пароль".

Кнопка "Продолжить", по клику на которую происходит проверка кода подтверждения, если код верен система позволяет ввести новый пароль. Кнопка "Отмена".

## Мультикомпании

Пользователи могут работать от нескольких компаний (контрактов) без повторной регистрации. По одному клику они смогут переключаться между компаниями (контрактами) и выбирать ту, от которой будет сделан заказ.

При смене компании история заказов, документы и графики платежей отображаются для выбранной компании (контракта).

При смене компаний корзина и спецификации пользователя не пропадают. Меняются только цены, скидки и индивидуальные условия работы на те, что закреплены за компанией (контрактом).

Менеджеры и администраторы также могут переключаться между компаниями клиентов и назначать заказ от их лица.

| 🕈 Москва 🔲 Фаворит-Элект | 000 -                  |   |                  | 8 (800) 50                | 00-79-34            |
|--------------------------|------------------------|---|------------------|---------------------------|---------------------|
| X compo 📃 Kara           | V <sup>®</sup>   ∩acc. | Q | Аверьянский Петр | <b>6 товар</b><br>128 687 | <b>ров</b><br>7,5 ₽ |

По клику на название компании, открывается модальное окно с выбором привязанных к пользователю компаний. Для удобства реализован быстрый поиск.

|          | а 🔲 "Фаворит-Электро" ООО 👻                                                                                                    |                                                                                                    | 8 (800) 500-79-34                                                                                                    |
|----------|----------------------------------------------------------------------------------------------------|----------------------------------------------------------------------------------------------------|----------------------------------------------------------------------------------------------------|
| xcor     | про 😑 Каталог 🖓 Псиск.                                                                                                    | Q 📍 Аварьянский Потр                                                                                   | Эректрикание болование болов<br>В 128 687,5 Р |
| <b>≡</b> | Только<br>проверенные                                                                                                    | x                                                                                                    |                                                                                                    |
|          | ПОСТАВКИ     Более 5000 наменований     н высокие станарты     гладобые     поставлений     поставлений     поставлений     поставлений     поставлений     поставлений     поставлений     поставлений     поставлений | Выбор компании Поиск "Фивориг-Злектро" 000 Альянс-Электро" 000 000 Торгован Компания КОНКОРД". "Эст Оо | Ø                                                                                                    |
| <b>P</b> | Каталог оборудования 377638 токаров                                                                                                    |                                                                                                    |                                                                                                    |
|          |                                                                                                    |                                                                                                    |                                                                                                    |

# Каталог. Фильтрация

В каталог товаров можно войти через кнопку "Каталог" или через блок превью разделов номенклатуры.

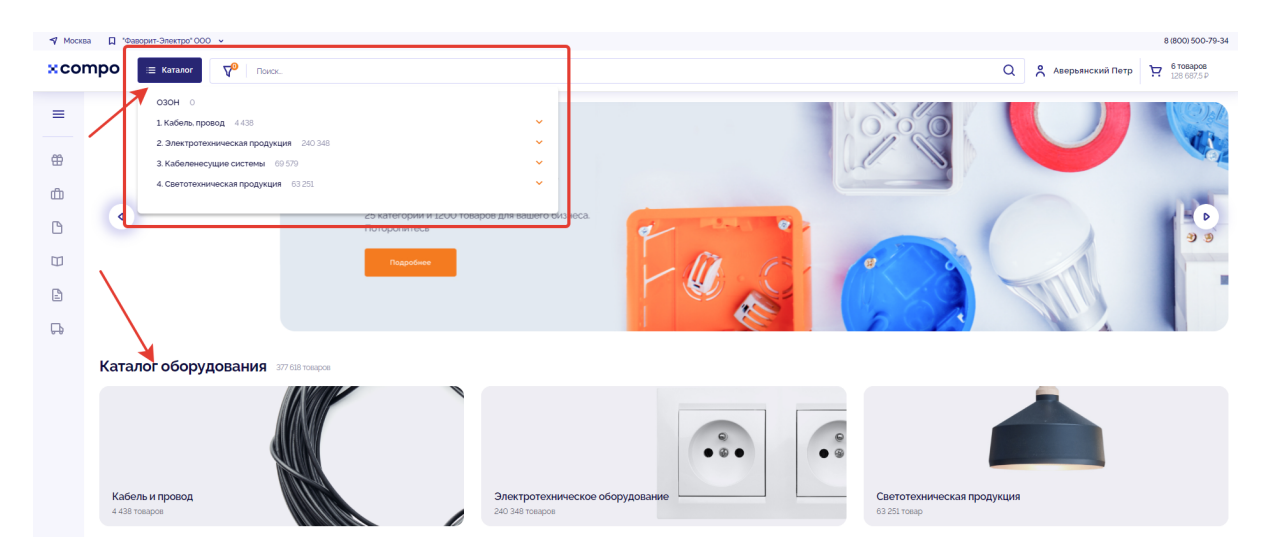

Составляющие элементы Каталога:

- **Хлебные крошки** элемент навигации местоположения пользователя в Compo B2B platform.
- Таблица товаров состоит из следующих столбцов:
- Артикул артикул товара получаемое из 1С.
- Фото фото товара получаемое из 1С.
- Наименование наименование товара получаемое из 1С.
- Бренд бренд товара получаемый из 1С.
- Склады склады товара получаемый из 1С.
- Цена индивидуальная товара получаемая из 1С.
- Цена РРЦ товара получаемая из 1С.
- Поле для ввода кол-ва товара это поле в которое пользователь вводит желаемое кол-во товара.
- Единицы измерения товара (шт, кг, упак. и т.д.) именно за эту единицу установлена цена.
- Кратность продажи необязательный параметр, может отсутствовать для товаров, продающихся только партиями.
- Элемент вызывающий функцию добавления товара в Корзину.
- Пагинация.
- Селект количества отображаемых товаров на странице.

| 🕈 Москва | Фаворит-Электро" ООО  | •        |                                                                                                    |                           |       |         |        |           |           |           | 8 (800) 50                     | 00-79-34   |
|----------|-----------------------|----------|----------------------------------------------------------------------------------------------------|---------------------------|-------|---------|--------|-----------|-----------|-----------|--------------------------------|------------|
| ×con     | про 🛛 🖂 Каталог       | 70   ⊓∘  | NCK.                                                                                                    |                           |       |         |        |           | Q         | Аверьянск | ий Петр 🔀 6 товар<br>128 687   | юв<br>(5 Р |
| =        | Главная / Подбор Това | ара      |                                                                                                    |                           |       |         |        |           |           |           |                                |            |
| #        | Артикул               | Φοτο     | Код Элком/ Наименование                                                                                                    | Бренд                     | Серия | Наличие | Мытищи | Тарасовка | Поставщик | Цена, Р   | Количество                     | ۲          |
| ŵ        | Б0031924<br>🗇 🍖       |          | ELC0200365049<br>Автоматический выключатель NO-902-102 ВА47-29 IP 16А кривая С (12/180/5040)  <br>БО031924   ЭРА                     | ЭРА<br>(Энергия<br>света) | -     | 12 шт   | 12 шт  | 0 шт      | 0 шт      | 79,25     | - 12 + шт<br>упаковка по 12 шт | Ä          |
|          | 1032000060            | -        | ELC0200068405<br>Светильник PRS/R ECO LED 595                                                                                        | Световые<br>Технологии    | PRS   | 342 шт  | 342 шт | 0 шт      | О шт      | 10 238,00 | - 1 + шт<br>1 в корзине        | Ä          |
| 2        | 60031755<br>🗇 🄗       |          | ецсоосонтван<br>Рго Автоматический выключатель NO-900-23 ВА47-29 2Р 5А кривая С (6/90/1620)  <br>БО031755   ЭРА                      | ЭРА<br>(Энергия<br>света) | -     | 147 шт  | 147 шт | 0 шт      | 608 шт    | 255,42    | – 1 + wT                       | Ä          |
| Ģ        | Б0031741<br>🗇 🄗       |          | ецсоосочляво<br>Рго Автоматический выключатель NO-900-06 ВА47-29 1Р 4А кривая С (12/180/3780)  <br>БОО31741   ЭРА                    | ЭРА<br>(Энергия<br>света) | -     | 86 шт   | 86 wT  | 0 шт      | 1 000 шт  | 157,93    | – 1 + ut                       | Ä          |
|          | 60032303              | 4        | е.cooooч76333<br>Рго Автоматический выключатель дифференциального тока NO-902-141 АВДТ2 C63A<br>30MA 1P-N тип AC (5   БО032303   ЭРА | ЭРА<br>(Энергия<br>света) | -     | 4 шт    | 4 шт   | 0 шт      | 165 шт    | 563,38    | - 1 + wr                       | Ä          |
|          | 60031757<br>🗇 🄗       |          | е.coooo.reae<br>Рго Автоматический выключатель NO-900-25 ВА47-29 2Р 8А кривая С (6/90/1890)  <br>БОО31/57   ЭРА                      | ЭРА<br>(Энергия<br>света) | -     | 54 шт   | 54 шт  | 0 шт      | 1 000 шт  | 307,10    | – 1 + wr                       | Ä          |
|          | 60032308              | Anna ann | ессоосниязая<br>Рго Автоматический выключатель дифференциального тока NO-902-146 АВДТ2 С40А<br>30мА 3Р-N тип AC (2   БО032308   ЭРА  | ЭРА<br>(Энергия<br>света) | -     | 4 шт    | 4 шт   | 0 шт      | 0 шт      | 873,39    | – 1 + WT                       | Ä          |
|          | БОО48863<br>🖉         |          | ELC0000788894<br>NO-902-273 Pro Автоматический выключатель ВА47-100 2P 25A 10 кА кривая С<br>(6/60/1440)   БОО48863   ЭРА            | ЭРА<br>(Энергия<br>света) | Pro   | 96 шт   | 96 шт  | 0 шт      | 155 шт    | 1241,30   | – 1 + wr                       | ä          |
|          | E0048862<br>P         |          | ELC0000788993<br>NO-902-272 Pro Автоматический выключатель ВА47-100 2P 16А 10 кА кривая С<br>к КО ИЦКИ I ГОЛИВОСТ 1004               | ЭРА<br>(Энергия<br>света) | Pro   | 100 шт  | 100 шт | 0 шт      | 100 шт    | 1 185,86  | - 1 + wT                       | ä          |
|          | ← 1 2 3 _             | 500      | *                                                                                                    |                           |       |         |        |           |           |           | Выводить по:                   | 20 ~       |

### Фильтрация

При нажатии осуществляется переход на страницу "Каталог" и раскрывается блок фильтров. Выбранные фильтры отображаются в виде тегов.

| ⋪ Москва | Mooma 🗋 'basepen-3nempo'000 v 88000 500-79-34 |                     |         |                                                                                                    |                           |       |         |        |           |           |            |                                     |
|----------|-----------------------------------------------|---------------------|---------|----------------------------------------------------------------------------------------------------|---------------------------|-------|---------|--------|-----------|-----------|------------|-------------------------------------|
| ×cor     | npo 😑 Каталог 🔽                               | Тоиск.              |         |                                                                                                    |                           |       |         |        |           | Q         | Аверьянски | ий Петр 🔀 бтоваров<br>128 687.5 Р   |
| =        | Главная / Подбор Товара                       |                     |         |                                                                                                    |                           |       |         |        |           |           |            |                                     |
| œ        | Фильтр товаров 🗙                              | Артикул             | Фото    | Код Элком/ Наименование                                                                                                   | Бренд                     | Серия | Наличие | Мытищи | Тарасовка | Поставщик | Цена, Р    | Количество 💮                        |
| ф<br>С   | Акционный товар                               | Б0031924<br>Э м     |         | ELC0200365049<br>Автоматический выключатель NO-902-102<br>ВА47-29 IP16А кривая С (12/180/5040)  <br>БОО31924   ЭРА        | ЭРА<br>(Энергия<br>света) | -     | 12 шт   | 12 шт  | 0 шт      | 0 шт      | 79,25      | - 12 + шт У                         |
|          | Бренд<br>Выберите из списка 🗸                 | 1032000060          | -       | ELC0200083405<br>Светильник PRS/R ECO LED 595                                                                             | Световые<br>Технологии    | PRS   | 342 шт  | 342 шт | 0 шт      | 0 шт      | 10 238,00  | - 1 + шт 😥<br>1екоранне             |
| e<br>D   | Тип изделия ()<br>Выберите значение           | 60031755<br>7 P     |         | ELC0000476364<br>Рго Автоматический выключатель NO-900-<br>23 ВА47-29 2P 5A кривая C (6/90/1620)  <br>Б0031755   ЭРА      | ЭРА<br>(Энергия<br>света) | -     | 147 шт  | 147 шт | О шт      | 608 шт    | 255,42     | - 1 + шт 😾                          |
|          | Серия                                         | 60031741            | đ       | ELC0000476350<br>Pro Автоматический выключатель NO-900-<br>06 ВА47-29 IP 4А кривая С (12/180/3780)  <br>БО031741   ЭРА    | ЭРА<br>(Энергия<br>света) | -     | 86 wT   | 86 wT  | 0 шт      | 1 000 шт  | 157,93     | - 1 + wT 😾                          |
|          | Выберите из списка 👻                          | E0032303            |         | ELC0000476333<br>Рго Автоматический выключатель<br>дифференциального тока NO-902-141<br>АВДТ2 С63А ЗОМА 1Р+N тип АС (5 ). | ЭРА<br>(Энергия<br>света) | -     | 4 шт    | 4 шт   | 0 шт      | 165 шт    | 563,38     | - 1 + wr ਸ                          |
|          | очистить филотры                              | 60031757<br>□ ¢     |         | ELC0000476366<br>Рго Автоматический выключатель NO-900-<br>25 ВА47-29 2Р 8А кривая С (6/90/1890)  <br>БО031757   ЭРА      | ЭРА<br>(Энергия<br>света) | -     | 54 шт   | 54 шт  | О шт      | 1 000 шт  | 307,10     | - 1 + wT 😾                          |
|          |                                               | 60032308<br>🗇 🎤     | Anna an | ЕLC0000476335<br>Рго Автоматический выключатель<br>дифференциального тока NO-902-146<br>АВДТ2 С40А 30мА 3P-N тип AC (2 ). | ЭРА<br>(Энергия<br>света) | -     | 4 шт    | 4 шт   | 0 шт      | 0 шт      | 873,39     | - 1 + w                             |
|          |                                               | E0048863<br>← 1 2 3 | . 500   | ELC0000788894                                                                                                    | ЭРА                       | Pro   | 96 шт   | 96 шт  | 0 шт      | 155 шт    | 1 241,30   | — 1 л. нит Ст.<br>Выводить по: 20 у |

- Выбранный параметр фильтрации можно деактивировать в фильтре, нажав на "крестик".
- Деактивировать все параметры в фильтре можно кнопкой "Очистить фильтры".
- После установки/удаления каждого параметра фильтрации результаты фильтрации пересчитываются.
- На кнопке "Фильтры" цифрами отображается кол-во выбранных фильтров (например, на скрине выбрано три параметра: бренд, тип изделия, модель/исполнение, на кнопке "Фильтр" будет цифра 3).

| 🕈 Москва | а 🔲 "Фаворит-Электро" ООО 👻                |                  |                                                                                                    |                         |                        |               |                          |                      | 8 (800) 500-79-34           |
|----------|--------------------------------------------|------------------|----------------------------------------------------------------------------------------------------|-------------------------|------------------------|---------------|--------------------------|----------------------|-----------------------------|
| ×cor     |                                            | α.               |                                                                                                    |                         |                        |               | Q                        | Аверьянский Пет      | р р бтоваров<br>128 687,5 р |
| =        | Главная / Подбор Товара                    | В наличии Бренд: | Navigator (29) X Тип изделия: LED-драйвер (источник постоян, мапряж                                              | кения/тока для светоди: | одов) / Контроллер (21 | 9) 🗙 Модель/и | сполнение: Статический 🗙 | ) × Снять все фильтр | ы                           |
| #        | Фильтр товаров 🗙                           | Артикул Ф        | Рото Код Элком/ Наименование                                                                                     | Бранд Серия             | Наличие                | Мытищи Та     | расовка Поставщик        | Цена, Р Коли         | моство 🛞                    |
| ŵ        | В наличии Акционный товар                  | 71358<br>🔗 📢     | ELC0300002538<br>Драйвер LED для светодиодной панели NLP-S1-38 ND-<br>P38-IP20 388т 408 IP20   71358   Navigator | Navigator NLP-S<br>LED  | 1- Ошт                 | 0 шт 0        | шт Ошт                   | 75,18 -              | 1 + wt 只                    |
|          | Бренд                                      | 94599<br>P       | ELC0300226888<br>Драйвер LED для светодиодной панели NLP-S1-45 ND-<br>P45-IP20 45Bt 40B IP20   94599   Navigator | Navigator NLP-S<br>LED  | 1- Ошт                 | 0 шт 0        | шт Ошт                   | 496,73 -             | 1 + ut 👷                    |
| 1        | Тип изделия                                | 71462<br>🗇 🄌     | ELC0300002720<br>Драйвер для светодиодной ленты LED ND-E12-IP20-<br>12V 12BT 12B IP20   71462   Navigator        | Navigator ND            | Ошт                    | 0 шт 0        | шт 1811 шт               | 384,66 -             | 1 + wT 😾                    |
| Ģ        | <ul> <li>LED-драйвер (источник п</li></ul> | 71464<br>🗇 🎤     | ELC0300002735<br>Драйвер для светодиодной ленты LED ND-E36-IP20-<br>12V 36Вт 12В IP20   71464   Navigator        | Navigator ND            | О шт                   | 0 шт 0        | шт 184 шт                | 742,44 -             | 1 + wT 😾                    |
|          | Серия<br>Выберите из списка                | 71497<br>🗇 🕫 🎜   | ELC0300002752<br>Драйвер для светодиодной ленты LED ND-P-P60-IP67-<br>12V 608r 128 IP67   71497   Navigator      | Navigator ND            | О шт                   | 0 шт 0        | шт Ошт                   | 1979,32 -            | 1 + wr 92                   |
|          | Модель/исполнение                          | 71473<br>D P 4   | ELC030000249<br>Драйвер для светодиодной ленты LED ND-PIOO-IP67-<br>12V 1008т 128 IP67   71473   Navigator       | Navigator ND            | Ошт                    | 0 шт 0        | шт 307 шт                | 2 521,10 -           | 1 + wT 😾                    |
|          | Высота. мм                                 | 71496<br>🕫 🎝     | ELC0300002751<br>Драйвер для светодиодной ленты LED ND-P-P40-IP67-<br>12V 40Вт 128 IP67   71496   Navigator      | Navigator ND            | 0 шт                   | 0 шт 0        | шт Ошт                   | 1274,47 -            | 1 + w7 😾                    |
|          | or 0 до 457                                | 71460            | ELC0300002731<br>Драйвер для светодиодной ленты LED ND-P15-IP20-<br>12V 15Br 12B IP20 (71460   Navigator         | Navigator ND            | 0 шт                   | 0 шт 0        | шт 2 498 шт              | 826,81 -             | 1 + wr 🙀                    |
|          | Ширина, мм                                 | 94681            | ELC0300002745<br>Драйвер для светодиодной ленты LED ND-P100S-IP20-                                               | Navigator ND            | О шт                   | 0 шт 0        | шт 548 шт                | 2 263,13 -           | 1 + wr 🔛                    |
|          | от 0 до 483                                | ← 1 2 →          |                                                                                                    |                         |                        |               |                          |                      | Выводить по: 20 🗸           |

Фильтры, которые показываются всегда - серия, бренд, тип изделия, маркеры (хиты продаж, новинки, распродажа и т.д.). Параметры фильтров на портал попадают из 1С. Фильтрация (поиск, параметры фильтра) реализуется методом фасетного поиска.

# Каталог. Отображение остатков. Отображение цен и ценообразование

**Каталог** - перечень товаров, поставляемых и реализуемых Заказчиком посредством Compo B2B platform.

## Список товаров

В списке товаров отображается следующая информация:

- Превью фото товара. Формируется из основной фотографии товара автоматически системой (ресайз)
- Маркеры товаров. Примеры маркеров: новинка, распродажа, хит и т.д. Конкретный набор реализуемых маркеров определяется на каждом проекте.
- Артикул.
- Наименование.
- Цена клиента исходя из настроек ценообразования.
- Базовая цена в настройках обмена с Compo B2B platform можно указать один вид цены для всего портала. Значение цены на товар по этому виду цен будет показываться всем Клиентам рядом с их ценой.
- Остаток количественный остаток товара.

| 🕈 Москв | а 🔲 "Фаворит-Электро" ОО | o •                         |                                                                                                    |                           |       |         |        |           |           |            |                                              | 8 (800) 500-79-34        |
|---------|--------------------------|-----------------------------|----------------------------------------------------------------------------------------------------|---------------------------|-------|---------|--------|-----------|-----------|------------|----------------------------------------------|--------------------------|
| ×cor    | про 🛛 🖃 Каталог          | <b>∇</b> <sup>©</sup>   ⊓os | иск.                                                                                                    |                           |       |         |        |           | Q         | Аверьянски | ий Петр 🤆                                    | 6 товаров<br>128 687.5 ₽ |
| =       | Главная / Подбор То      | вара                        |                                                                                                    |                           |       |         |        |           |           |            |                                              |                          |
|         | В наличии                |                             |                                                                                                    |                           |       |         |        |           |           |            |                                              |                          |
| #       | Артикул                  | Φοτο                        | Код Элком/ Наименование                                                                                                    | Бренд                     | Серия | Наличие | Мытищи | Тарасовка | Поставщик | Цена, Р    | Количество                                   | ٢                        |
| ۵       | 60031924                 |                             | ELC0200365049<br>Автоматический выключатель NO-902-102 ВА47-29 1Р 16А кривая С (12/180/5040)  <br>БО031924   ЭРА                   | ЭРА<br>(Энергия<br>света) | -     | 12 шт   | 12 шт  | 0 шт      | 0 шт      | 79,25      | <ul> <li>– 12 -<br/>упаковка по</li> </ul>   | н <b>шт Э</b>            |
| C<br>m  | 1032000060               | -                           | ELC030008M05<br>Светильник PRS/R ECO LED 595                                                                                       | Световые<br>Технологии    | PRS   | 342 шт  | 342 шт | 0 шт      | О шт      | 10 238,00  | <ul> <li>– 1</li> <li>1 в корзине</li> </ul> | א<br>א ווי               |
| 2       | 60031755                 | į,                          | ецсоооон/8864<br>Рго Автоматический выключатель NO-900-23 ВА47-29 2Р 5А кривая С (6/90/1620)  <br>БО031755   ЭРА                   | ЭРА<br>(Энергия<br>света) | -     | 147 шт  | 147 шт | 0 шт      | 608 шт    | 255,42     | - 1 -                                        | н шт <mark>Э</mark>      |
| Ģ       | Б0031741<br>🗇 🍖          | Ũ                           | ецсоосочлаво<br>Рго Автоматический выключатель NO-900-06 ВА47-29 1Р 4А кривая С (12/180/3780)  <br>Е0031741   ЭРА                  | ЭРА<br>(Энергия<br>света) | -     | 86 wT   | 86 wT  | 0 шт      | 1 000 шт  | 157,93     | - 1                                          | H MI A                   |
|         | Б0032303<br>🗇 🍖          |                             | ELC0000476333<br>Рго Автоматический выключатель дифференциального тока NO-902-141 АВДТ2 С63А<br>30мА IP-N тип AC (5) ED032303 (3PA | ЭРА<br>(Энергия<br>света) | -     | 4 шт    | 4 шт   | 0 шт      | 165 шт    | 563,38     | - 1 -                                        | н шт <mark>1</mark>      |
|         | 60031757                 |                             | ELC0000478366<br>Рто Автоматический выключатель NO-900-25 ВА47-29 2Р 8А кривая С (6/90/1890)  <br>E0031/57   ЭРА                   | ЭРА<br>(Энергия<br>света) | -     | 54 шт   | 54 шт  | 0 шт      | 1000 шт   | 307,10     | - 1 -                                        | н шт <mark>Э</mark>      |
|         | 60032308                 | And the second              | ELC0000478335<br>Рго Автоматический выключатель дифференциального тока NO-902-146 АВДТ2 С40А<br>30мА 3P-N тип AC (2) ED032308 (ЭРА | ЭРА<br>(Энергия<br>света) | -     | 4 шт    | 4 шт   | 0 шт      | 0 шт      | 873,39     | - 1 -                                        | н шт <mark>Э</mark>      |
|         | E0048863<br>₽            |                             | ELC0000788894<br>NO-902-273 Pro Автоматический выключатель ВА47-100 2P 25A 10 кА кривая С<br>(6/60/1440)   БОО48863   ЭРА          | ЭРА<br>(Энергия<br>света) | Pro   | 96 шт   | 96 шт  | 0 шт      | 155 шт    | 1241,30    | - 1 -                                        | н шт <mark>1</mark>      |
|         | БОО48862<br>Р            |                             | ELC000078893<br>NO-992-272 Pro Автоматический выключатель ВА47-100 2P 16A 10 кА кривая С<br>из 760 лиции I FOA46621 1004           | ЭРА<br>(Энергия<br>света) | Pro   | 100 шт  | 100 шт | 0 шт      | 100 шт    | 1 185,86   | - 1                                          | H mi 🛱                   |
|         | ← 1 2 3                  | _ 500                       | ÷                                                                                                    |                           |       |         |        |           |           |            | Выво;                                        | дить по: 20 🗸 🗸          |

## Отображение остатков

- Остатки по товару могут показываться как точным количеством, так и светофором (много/мало/достаточно). Вид отображения остатков определяется на каждом проекте.
- Отображаемые группы складов определяются из перечня складов, указанных в настройках категории пользователя.

## Отображение цен и ценообразование

- Цена, выводимая пользователю определяется выбранным в шапке сайта контрагентом (контрактом).
- Пользователю показываются все товары, независимо от того, установлена ли на них цена.
- В случае, если цену получить не удалось, необходимо в колонке "Цена" выводить "По запросу".
- При добавлении в корзину цена должна считаться нулевой.

# Карточка товара

Карточка товара - окно или страница содержащая информацию о конкретном товаре.

| 🔊 Моск | ва 🔲 "Фаворит-Электро" ОО | 0 ¥               |                                                                                                    |                                                |                                             |                             |          |           | 8 (800) 500-79-34                  |
|--------|---------------------------|-------------------|----------------------------------------------------------------------------------------------------|------------------------------------------------|---------------------------------------------|-----------------------------|----------|-----------|------------------------------------|
| ×co    | тро 🛛 🗏 Каталог           | <b>7</b> 0 Поиск. |                                                                                                    |                                                |                                             |                             | Q        | Аверьянск | ий Петр 🔀 6 товаров<br>128 687.5 Р |
| =      | Главная / Подбор То       | вара              | Открыть в новом окие<br>Светильник PRS/R ECO LED<br>4. Светотехническая продукция / Светильники (Осветит<br>Офиско-адиниистративное освещение Световые Техно. | 595<br>гельные приборы) / Светильники<br>логии | для внутреннего освещения / Офисно-а        | Щминистративное освещение / |          |           |                                    |
| #      |                           | Фото К д          |                                                                                                    |                                                |                                             |                             | юставщик |           | Количество                         |
|        |                           |                   | A<br>10                                                                                                    | ртикул:<br>032000060                           | Код производителя:<br>1032000060<br>Кол РС: | Kog 2000                    | Ошт      |           | - 12 + шт 😾                        |
|        |                           | e coe             |                                                                                                    | 433439<br>іренд:<br>ветовые Технологии         | Z46113<br>Серия:<br>PRS                     | ELC0300081405               | 0 шт     |           | - 1 + шт Э                         |
| Ē      |                           |                   | х<br>да                                                                                                    |                                                |                                             |                             | 608 шт   |           | - 1 + ut 🕁                         |
| Ģ      |                           |                   | · · · 1                                                                                                    | <b>0238,00₽</b><br>42 штвналичии <b>©</b>      | Количество<br>— 1 <b>+</b> шт               | В корзину<br>В спецификацию | 000 шт   |           | - 1 + ur 17                        |
|        |                           |                   | < c                                                                                                    |                                                | 1 в корзине                                 |                             | 35 шт    |           | - 1 + wT 17                        |
|        |                           |                   | Характеристики                                                                                                    | Аналоги (1)                                    | Сопутствующие (1)                           | Сертификаты (34)            | 000 шт   |           | - 1 + WT 17                        |
|        |                           | Po<br>30v         | Описание<br>Встраиваемый светодиодный светильни<br>рассеивателя и высокой энергоэффекти                                                                       | ик для учебных и офисных<br>ивностью.          | помещений с равномерной и б                 | бестеневой засветкой        | ) шт     |           | - 1 + шт प्र                       |
|        |                           |                   | Подходит для подвесного монтажа                                                                                                    | Нет                                            | С ламп. (источником света) в комплект       | те Да                       | 55 шт    |           | – 1 + wr 🕁                         |
|        |                           | eran Elos         | Тип лампы Све                                                                                                    | етодиод. (LED) несменная                       | Цоколь (патрон) лампы                       | Прочее                      | 00 шт    |           |                                    |
|        | ← 1 2 3                   | 500 →             | Количество ламп (источников света)                                                                                                    | 4                                              | Мощность лампы. Вт                          | 36                          |          |           | - 1 + ШТ Р<br>Выводить по: 20 ~    |

Составляющие элементы Карточки товара:

- Элемент вызывающий функционал открытия карточки товара в новом окне.
- Наименование товара наименование товара получаемое из 1С.
- Хлебные крошки элемент Compo B2B platform, указывающий местоположение в каталоге данного товара по уровням его вложенности в номенклатуре.
- Фото и дополнительные фото это элемент Compo B2B platform, отображающий фото товара и вызывающий функционал переключения фото. Функционально задано переключение (смена показа) отдельных фото в ручном режиме.
- Данные товара:
- Артикул товара артикул товара получаемое из 1С.
  - Код штрих код товара получаемый из 1С.
  - Бренд бренд товара получаемый из 1С.
  - Склады склады товара получаемый из 1С.
  - Цена индивидуальная товара получаемая из 1С.
  - Цена РРЦ товара получаемая из 1С.
  - *Поле для ввода количества товара* это поле, в которое пользователь вводит желаемое количество товара.
  - Единицы измерения товара (шт, кг, упак. и т.д.) именно за эту единицу установлена цена
  - *Кратность продажи* необязательный параметр, может отсутствовать для товаров, продающихся только партиями
  - Элемент вызывающий функцию добавления товара в Корзину.

#### • Вкладки карточки товара:

- Характеристики товара данные передаваемые из 1С.
- Описание товара данные передаваемые из 1С.
- Видео товара данные передаваемые из 1С.
- Аналоги товара данные передаваемые из 1С.
- Сопутствующие товары данные передаваемые из 1С.
- Сертификаты товара данные передаваемые из 1С.

| ✓ Моске     | за 🔲 "Фаворит-Электро" ОО | 0 ¥                          |                                                                                                    |               |           | 8 (800) 500-79-34                  |
|-------------|---------------------------|------------------------------|----------------------------------------------------------------------------------------------------|---------------|-----------|------------------------------------|
| xcor        | тро 😑 Каталог             | <b>7</b> <sup>0</sup> Поиск. |                                                                                                    | Q             | Аверьянск | ий Петр 🎦 6 товаров<br>128 687,5 P |
| =           | Главная / Подбор Тол      | вара                         | A Organia a strates dow     K     Construction RS/RECOLED 595     A Construction Resolution Construction Resolution Construction     A Construction Resolution Construction     A Construction Resolution |               |           |                                    |
| æ           |                           |                              |                                                                                                    |               |           | Количество 🔕                       |
|             |                           | ABTC<br>EOO                  | Астичуст Код произвантили Код РАЗК<br>1932000660 19328000660 52315<br>Код 3174 Код РС Код 317604                                                                                                    |               |           | — 12 + шт 😥<br>упаковка по 12 шт   |
|             |                           | CBer                         | Epose<br>Certosus Textororer<br>PPS                                                                                                    |               |           | - 1 + шт 😥<br>1 в хоранне          |
| E           |                           | Pro J<br>500                 |                                                                                                    |               |           | - 1 + WT 対                         |
| Ţ.          |                           | Pn BC                        | ID         238,00 P         numeric to         Brogowy           342 urts Hahrest III         -         1         +         urt                                                                           | 1000 шт       |           | - 1 + ut 1                         |
|             |                           | Pro<br>30M                   | 1 в корзине                                                                                                    | <b>3</b> 5 шт |           | - 1 + WT 92                        |
|             |                           | Pro /<br>E00                 | Характеристики Аналоги (1) Сопутствующие (1) Сертификаты (34)                                                                                                    |               |           | - 1 + ut 19                        |
|             |                           | ELCO<br>Pro J                | ОФИСНО-АДМИНИСТРАТИВНОЕ ОСВЕЩЕНИЕ СВЕТОВЫЕ ТЕХНОЛОГИИ (1)                                                                                                    |               |           | - 1 + WT 😾                         |
|             |                           |                              | Артикул Фото Код Элком/ Наименование Бренд Наличие Поставщик Цена, Р. Количество                                                                                                    |               |           |                                    |
|             |                           | NO-<br>(6/6                  | 2005000110 ELCONDON/U77 Cheronese 0 um 0 um 43.00 - 1 + um 17<br>P 2005000110 Ceronese.                                                                                                    |               |           | - 1 + ut 👷                         |
|             |                           | NO-                          |                                                                                                    |               |           | - 1 + WT 🕁                         |
| https://dem |                           | 500 >                        |                                                                                                    | 1             |           |                                    |

## Корзина

Корзина - это раздел В2В портал, где отображаются товары добавленные пользователем из каталога для дальнейшего оформления заказа.

| 🕈 Москва | a ∏ "Φa | аворит-Электро" ООО | ~          |                                                                                                    |                     |         |         |              |           |                |           |                     | 8 (800                    | )) 500-79-34            |
|----------|---------|---------------------|------------|----------------------------------------------------------------------------------------------------|---------------------|---------|---------|--------------|-----------|----------------|-----------|---------------------|---------------------------|-------------------------|
| ×con     | npo     | 😑 Каталог           | <b>₽</b> 0 | Тоиск                                                                                                    |                     |         |         |              |           |                | Q         | Аверьянский Петр    | ₩ <sup>2</sup> το<br>33 0 | <b>вара</b><br>)85,72.₽ |
| =        | Корз    | вина                |            |                                                                                                    |                     |         |         |              |           | Создать спе    | цификацию | Заказать выбранно   | ə 👔 Coxp                  | анить в XLS             |
| ÷        | Q flor  | иск в корзине       |            |                                                                                                    |                     |         | Добавит | ь произвольн | ый товар  | Очистить корзи | ину Ит    | ого с НДС: 33 085,7 | 2₽ 3anpo                  | юить счёт               |
| ß        |         | Артикул             | Фото       | Код Элком/ Наименование                                                                                                    | Бренд               | Наличие | Мытищи  | Тарасовка    | Поставщик | Поставка, дней | Цена, ₽   | Количество          | Сумма                     | ۲                       |
|          |         | 1032000060          |            | ELC0300081405<br>Светильник PRS/R ECO LED 595                                                                                | Световые Технологии | 342 шт  | 342 шт  | Ошт          | Ошт       | 1              | 10 238.00 | - 3 + ut            | 30 714.00                 | ×                       |
| P        |         | E0048862            |            | ELC0000788893<br>NO-902-272 Pro Автоматический выключатель<br>ВА47-100 2P 16A 10 кА кривая С (6/60/1440)  <br>БОО48862   ЭРА | ЭРА (Энергия света) | 100 шт  | 100 шт  | О шт         | 100 шт    | 1              | 1185.86   | – 2 + шт            | 2 371,72                  | ×                       |

Составляющие элементы корзины:

- Элемент вызывающий функцию создания Спецификации
- Элемент вызывающий функцию выгрузки корзины в XLS
- Функционал поиска товара в корзине
- Функционал добавления официального товара:
  - о Поле «Название товара»
  - о Поле «Бренд»
  - Поле «Код производителя»
  - о Поле «Цена»
  - о Поле «Количество»
  - о Поле «Единицы измерения»
  - о Поле «Описание»
  - Поле «Загрузки файла»
  - о Элемент «Добавления товара»
- Элемент запуска функции «Очистить корзину»
- Сумма товаров в корзине
- Элемент «Запросить счет»
  - Чек бокс «Самовывоз»
    - Селект выбора пункта самовывоза
  - о Чек бокс «Доставка по адресу»
  - Селект выбора адресов доставки
    - Добавить адрес
  - Поле для ввода комментария
  - Сумма товаров в корзине

#### Сценарии добавления товаров в корзину:

- Из каталога при помощи вызова функционала добавления товара в корзину.
- Из карточки товара при помощи вызова функционала добавления товара в корзину.

- Из «Спецификаций» при помощи вызова функционала добавления товара в корзину.
- **Из буфера обмена** при помощи добавления товара в спецификацию. Функционал "Импорт в спецификацию" в ручную.
- Из файла при помощи добавления товара в спецификацию.
- Функционал "Импорт в спецификацию" автоматически.
- Повтор заказа при помощи вызова функционала повтора заказа.

#### Корзина. Управление показом колонок

В корзине можно настроить показ колонок на предпочтение пользователя. Для этого необходимо:

- 1. Войти в содержимое корзины
- 2. Навести на кнопку "Настройка таблицы"
- 3. Отметить флагом нужные колонки

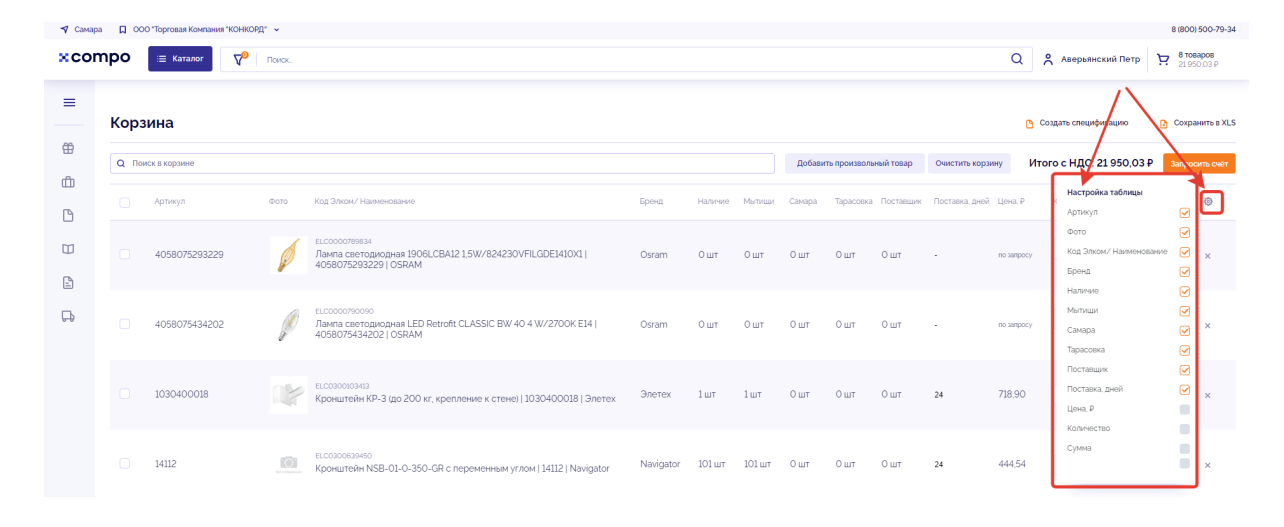

## Корзина. Удаление товара

Чтобы удалить товар из корзины, необходимо:

#### Войти в содержимое корзины

Нажать на крестик

| 🕈 Самара | <b>00 D</b> | О "Торговая Компания "М | конкорд* 🖌    |                                                                                                    |        |         |         |        |              |           |                |          |                                   | 8 (8   | 00) 500-79-34         |
|----------|-------------|-------------------------|---------------|----------------------------------------------------------------------------------------------------|--------|---------|---------|--------|--------------|-----------|----------------|----------|-----------------------------------|--------|-----------------------|
| ×con     | npo         | ≔ Каталог               | <b>Т</b> оиск |                                                                                                    |        |         |         |        |              |           |                | Q        | Аверьянский Петр                  | · 거 21 | товаров<br>1.950,03.₽ |
| =        | Корз        | вина                    |               |                                                                                                    |        |         |         |        |              |           |                |          | Создать спецификацию              | Co:    | хранить в XLS         |
| ee<br>ch | Q Nos       | иск в корзине           |               |                                                                                                    |        |         |         | Добави | ть произволь | ный товар | Очистить корзи | ну       | Итого с НДС: 21 950,03            | ₽ 3an  | росить счёт           |
| 6        |             | Артикул                 | Фото          | Код Элком/ Наименование                                                                                | Бренд  | Наличие | Мыттиши | Самара | Тарасовка    | Поставщик | Поставка, дней | Цена, Р  | Количество                        | Сумма  | ۲                     |
|          |             | 4058075434202           | Ø             | ELCODO790090<br>Ланта светоднодная LED Retrofit CLASSIC BW 40 4 W/2700K EL4  <br>4058075434202   OSRAM | Osram  | Ошт     | 0 шт    | 0 шт   | Ошт          | Ошт       |                | no sanpo | су – 10 + шт<br>упаковка по 10 шт | 0,00   | ×                     |
| ₽        |             | 1030400018              |               | ELC030010343<br>Кронштейн КР-3 (до 200 кг, крепление к стене)   1030400018   Элетех                    | Элетех | 1шт     | 1шт     | Ошт    | Ошт          | Ошт       | 24             | 718,90   | - 1 + ut                          | 718,90 | ×                     |

## Корзина. Чекбокс

Чекбокс - это элемент графического интерфейса пользователя, с помощью которого осуществляется управление параметром с двумя состояниями: включено/выключено.

С помощью чекбокса можно выбрать часть товаров из корзины (будет отображена сумма с учётом НДС) и оформить заказ, нажав на кнопку "Заказать выбранное".

| 🕈 Самар | а 🔲 ООО "Торговая Компания "КОНКОРД" 👻 |                                                                                                    |                               |                                 | 6                                           | 8 (800) 500-79-34           |
|---------|----------------------------------------|----------------------------------------------------------------------------------------------------|-------------------------------|---------------------------------|---------------------------------------------|-----------------------------|
| ×cor    | тро 😑 Каталог 🖓 Поис                   | чекбокс                                                                                            |                               |                                 | Q 🕺 Аверьянский Петр 🔀                      | <b>3 товара</b><br>858.54 Р |
| =       | Корзина                                | ///                                                                                                |                               | ٥                               | Создать спецификацию 📑 Заказать выбранное 🌔 | Сохранить в XLS             |
| ÷       | Q. Поиск в корзине                     |                                                                                                    |                               | Добавить произвольный товар     | Очистить корзину Итого с НДС: 858,54 Р      | Вапросить счёт              |
| 6       | Артикул сло                            | Код Элком/ Наименование                                                                            | Бренд Наличие Мытищи          | Самара Тарасовка Поставщик Пос  | ставка, дней Цена, Р Количество Сумма       | ٥                           |
|         | СКМР10Д-N-040-025-К                    | ЕLCOADDIB2007<br>Внешний вертикальный угол КМН 40x25 (4 шт./комп.)   СКМР]0D-N-040<br>025-К01   ЕК | )- ІЕК (ИЭК) 28 упак. 28 упак | . О упак. О упак. 5231 упак. 24 | 133,70 <b>— 3 + упак.</b> 401,10            | ×                           |
| Ģ       | CKMP10D-14060-040                      | ЕLCONCONSING<br>Внешний кертикальный угол КМН 60х40 (4 шт./комп.) [ СКМР10D-N-060<br>040-К01   IEK | )- IEK (ИЭК) 10 упак. 10 упак | . О упак. О упак. 1246 упак. 24 | 259,06 - 1 + ynax. 259,00                   | δ×                          |
|         | СКМР10Д-Z-060-040-К.                   | ЕLC040018744<br>Заглуша набельной трассы КМЗ 60х40 (4 шт./комп.)   СКМР10D-Z-060-<br>040-К01   ЕК  | · IEK (ИЭК) 10 упак. 10 упак  | . О упак. О упак. 7575 упак. 24 | 198,38 — 1 + ynax. 198,38                   | 3 ×                         |

## Корзина. Артикул

В корзине товары отображаются в табличном виде. Если кликнуть на столбце "Артикул", появляется управление сортировкой (по возрастанию/по убыванию) в алфавитном порядке.

| 🕈 Самара |      | Ю "Торговая Компания "КОНКОР) | r •   |                                                                                                    |           |          |          |         |               |            |                |           |                                | 8 (800                     | )) 500-79-34           |
|----------|------|-------------------------------|-------|----------------------------------------------------------------------------------------------------|-----------|----------|----------|---------|---------------|------------|----------------|-----------|--------------------------------|----------------------------|------------------------|
| ×con     | npo  | ≔ Каталог ү 🖓                 | Поиск |                                                                                                    |           |          |          |         |               |            |                | Q         | Аверьянский Петр               | ₩ <sup>3 тол</sup><br>4 03 | <b>вара</b><br>36.38 Р |
| =        | Кора | вина                          |       |                                                                                                    |           |          |          |         |               |            |                | C         | Создать спецификацию           | Coxp.                      | анить в XLS            |
| æ        | Q No | иск в корзине                 |       |                                                                                                    |           |          |          | Доба    | вить произвол | ьный товар | Очистить кор   | зину      | Итого с НДС: 4 036,38          | B₽ 3anpo                   | сить счёт              |
| 6        |      | Артикул                       | Фото  | Код Элком/ Наименование                                                                                       | Бренд     | Наличие  | Мытищи   | Самара  | Тарасовка     | Поставщик  | Поставка, дней | Цена, Р   | Количество                     | Сумма                      | ۲                      |
|          |      | CTG12-125-K04-050-R           |       | ек.соноовозеза<br>Труба гофр, двустенная ПНД d-125мм красная жесткая (6ы) IEK   CTG12-<br>125-К04-050-R   IEK | ІЕК (ИЭК) | Ом       | Ом       | 0 м     | Ом            | 13250 м    | 24             | no sanpoc | у - 50 + м<br>упаковка по 50 м | 0,00                       | ×                      |
| Ģ        |      | СКМР10D-Z-060-040-К.          | 200   | п.соноовани<br>Заглушка кабельной трассы КМЗ 60х40 (4 шт./комп.) [ СКМР10D-Z-060-<br>040-К01   IEK            | IEK (ИЭК) | 10 упак. | 10 упак. | 0 упак. | 0 упак.       | 7575 упак. | 24             | 198,38    | — 1 + упак.                    | 198,38                     | ×                      |
|          |      | 016140                        | 0     | п.сонособляз<br>Кольцо резиновое уплотнительное для двустенной трубы D140мм  <br>016140   DKC                 | DKC (ДKC) | 0 шт     | 0 шт     | 0 шт    | 0 шт          | 2356 шт    | 53             | 76,76     | - 50 + шт<br>упаковка по 50 шт | 3 838,00                   | ×                      |

## Корзина. Изображение

Товары в корзине отображаются в табличном виде. В графе "Фото" отображается изображение товара в уменьшенном виде. При наведении на картинку фото увеличивается.

| Аверьянский Петр                            | ₩ <mark>3 товара</mark><br>4 036.38 P                                                                                                    |
|---------------------------------------------|----------------------------------------------------------------------------------------------------|
|                                             |                                                                                                    |
| Создать спецификацию                        | Coxpaнить в XLS                                                                                                    |
| Итого с НДС: 4 036,38 ₽                     | Запросить счёт                                                                                                    |
| Р Количество Сул                            | мма 🔘                                                                                                    |
| - 50 + шт 3 8<br>улаковка по 50 шт          | 838,00 ×                                                                                                    |
| 8 — 1 + улак. 19                            | 18,38 ×                                                                                                    |
| осу – <b>50 + м</b> 0,0<br>упаковка по 50 м | .00 x                                                                                                    |
| 8                                           | Итого с НДС: 4 036.38 Р<br>Количество Су<br>– 50 + шт<br>учисева it 0 0 шт<br>3<br>- 1 + утакева it 0 0 шт<br>иу – 50 + м<br>учисева по 0 и |

#### Корзина. Наименование

В корзине товары представлены в табличном виде. Если кликнуть на любом наименовании товара, появляется модальное окно "Карточка товара".

| 🕈 Самара | a 🛛 oo | Ю "Торговая Компания "КОНКОРД | r •    |                                                                                                    |           |          |          |         |              |             |                |           |                                | 8 (80)                    | 0) 500-79-34            |
|----------|--------|-------------------------------|--------|----------------------------------------------------------------------------------------------------|-----------|----------|----------|---------|--------------|-------------|----------------|-----------|--------------------------------|---------------------------|-------------------------|
| xcon     | npo    | ≔ Каталог 🖓                   | Поиск. |                                                                                                    |           |          |          |         |              |             |                | Q         | Аверьянский Петр               | ₩ <sup>3 το</sup><br>4 01 | <b>98apa</b><br>36,38 P |
| =        | Кора   | зина                          |        |                                                                                                    |           |          |          |         |              |             |                | C         | Создать спецификацию           | Coxp                      | ранить в XLS            |
| œ<br>Mì  | Q No   | иск в корзине                 |        |                                                                                                    |           |          |          | Доба    | ить произвол | тьный товар | Очистить кор   | озину     | Итого с НДС: 4 036,38          | 3 P 3anpo                 | рсить счёт              |
| 6        |        | Артикул 🔨                     | Фото   | Код Элком/ Наименование                                                                                    | Бренд     | Наличие  | Мытищи   | Самара  | Тарасовка    | Поставщик   | Поставка, дней | Цена, Р   | Количество                     | Сумма                     | ۲                       |
|          |        | 016140                        | 0      | ЕLC040005/763<br>Кольцо резиновае уплотнительное для двустенной трубы D14Oмм (<br>016140   DKC             | DKC (ДKC) | О шт     | О шт     | Ошт     | Ошт          | 2356 шт     | 53             | 76,76     | - 50 + шт<br>упаковка по 50 шт | 3 838,00                  | ×                       |
| 다        |        | CKMP10D-Z-060-040-K_          |        | ецсомоонаеми<br>Заглушка кабельной трассы КМЗ 60х40 (4 шт./комп.)   СКМР10D-Z-060-<br>040-К01   IEK        | ІЕК (ИЭК) | 10 упак. | 10 упак. | О упак. | 0 упак.      | 7575 упак.  | 24             | 198,38    | — 1 + упак.                    | 198,38                    | ×                       |
|          |        | CTG12-125-K04-050-R           |        | е.соновоеза<br>Труба гофр, друстенная ПНД d-125мм красная жесткая (6м/ IEK   CTG12-<br>125-К04-050-R   IEK | IEK (ИЭК) | Ом       | Ом       | Ом      | Ом           | 13250 м     | 24             | no sanpoc | утаковка по 50 м               | 0,00                      | ×                       |

#### При необходимости карточку товара можно открыть в отдельном окне.

| ×co |                         | #Offiguits 8 indoor one                                                                                                    |        | ۹, | Адерьянский Петр    | P \ ₩ 40  | <b>353pa</b><br>36.38 P |
|-----|-------------------------|----------------------------------------------------------------------------------------------------|--------|----|---------------------|-----------|-------------------------|
| =   | Корзина                 | Кольцо резиновое уплотнительное для двустенной трубы D140мм   016140   DKC<br>з табитенсушие остоки / Труби в ассосуции / Труби здустенный ПчЦ / Труби здустенный ПчЦ ПС / Акоесуции для здустенные Труб / Осторый ТиК                                                                                                    |        |    | оздать спецификацию | Cost      | samers a XLS            |
|     | Q Понск в хорзене       | Aptrixyst: Koa ripoissoaintenit Koa PAGK.<br>035140 035140 327428                                                                                                    |        | И  | гого с НДС: 4 036,3 | 18 P Sarp | соль счёт               |
|     | Aptresyn A 6000         | Нод ПУМ         Нод ПУМ         Нод ПС         Нод ЛИСМ           Bigstager         Видеост         Відоком         Відоком           Брина         Серин         Серин         С                                                                                                    | L)e    |    |                     |           | 0                       |
|     | 0 016140 C              | Сіс (ДКО Даустоннае турби                                                                                                    | 76     |    | - 50 + ut           |           |                         |
| L)  | CXMP100-Z-060-040-K.    | C O 27 56,76 P<br>○ 27 5 activer ⊕       C 0 27 5 activer ⊕     C 0 27 5 activer ⊕       C 0 27 5 activer ⊕     S 0 3 activer ⊕                                                                                                    | 19     |    | - 1 + ynax          |           |                         |
|     | 🗆 CTG12-125-K04-050-R 🗨 | Характеристики Сертификаты (7)                                                                                                    |        |    | - 50 + M            |           |                         |
|     |                         | Oncounter<br>Систика заруствиче тура "Осбрани" премин на силну трубин на собеста, трантичном сразу заличава данерана польскатили<br>В путостичку видат как приба для серитат пропадана как и да поприта а истольнутат се нач на ка илищима<br>странтельства, на и пра воздевение мосбества городской видерасструтита, - спортанежи трантичном сразу заличава<br>странтельства, на и пра воздевение мосбества городской видерасструтита, - спортанежи трантичном срази.<br>странтельства, на и пра воздевение на состанеи - состовское странтичном сразимата трантичном сразимата<br>затегоря труб, странтичными врада состанеи - состовское задатирована са на соороннала из трак страна.<br>постание развиты пра и пра воздевение на состание - дание состание задатирована транствой и транспортановой сложности,<br>протоканноми состани - состанеи - состовское состание - состание - сост | ι<br>4 |    |                     |           |                         |

## Корзина. Бренд

В корзине товары отображаются в табличном виде. Если кликнуть на столбце "Бренд", появляется управление сортировкой (по возрастанию/по убыванию) в алфавитном порядке. Товары в корзине отсортируются в нужном виде.

| 🕈 Самара | D oc | ОО "Торговая Компания "КОНКО | орд* ↓ |                                                                                                    |               |         |          |         |               |            |                |           |                                 | 8 (800                    | 0) 500-79-34           |
|----------|------|------------------------------|--------|----------------------------------------------------------------------------------------------------|---------------|---------|----------|---------|---------------|------------|----------------|-----------|---------------------------------|---------------------------|------------------------|
| xcon     | npo  | ≡ Каталог 🖓                  | Поиск. |                                                                                                    |               |         |          |         |               |            |                | Q         | Аверьянский Петр                | ₩ <sup>3 το</sup><br>4 03 | <b>sapa</b><br>36,38 P |
| =        | Кор  | зина                         |        |                                                                                                    |               |         |          |         |               |            |                |           | Создать спецификацию            | Coxp                      | анить в XLS            |
| -        | Q No | иск в корзине                |        |                                                                                                    |               |         |          | Доба    | вить произвол | ыный товар | Очистить кор   | рзину     | Итого с НДС: 4 036,3            | B₽ 3anpo                  | сить счёт              |
| E E      |      | Артикул                      | Φοτο   | Код Элком/ Наименование                                                                                 | Бренд         | Наличие | Мытиши   | Самара  | Тарасовка     | Поставщик  | Поставка, дней | і Цена, Р | Количество                      | Сумма                     | ۲                      |
|          |      | CKMP10D-Z-060-040-           | ĸ      | ELCONO0187844<br>Заглушка кабельной трассы КМЗ 60х40 (4 шт./комп.)   СКМР10D-Z-4<br>040-К01   IEK       | 060- IEK (ИЭК | 10 упак | 10 упак. | 0 упак. | 0 упак.       | 7575 упак. | 24             | 198,38    | — 1 + упак.                     | 198,38                    | ×                      |
| ß        |      | CTG12-125-K04-050-R          |        | ЕLCOROBORISS<br>Труба гофр. двустенная ПНД d-125мм красная жесткая (6м) IEK   СТ<br>125-КО4-050-R   IEK | G12- IEK (ИЭК | Ом      | Ом       | Ом      | Ом            | 13250 м    | 24             | no sanpor | су - 50 + м<br>улаковка по 50 м | 0,00                      | ×                      |
|          |      | 016140                       | 0      | ЕСОКООБИТВІ<br>Кольцо резиновое уплотнительное для двустенной трубы D140мм  <br>016140   DKC            | DKC (ДК)      | с) Ошт  | Ошт      | Ошт     | Ошт           | 2356 шт    | 53             | 76,76     | - 50 + шт<br>упакоека по 50 шт  | 3 838,00                  | ×                      |

## Корзина. Наличие. Склады. Сроки поставки

| 🕈 Самара |      | Ю "Торговая Компания "КОНКОРД | - v   |                                                                                                    |                     |          |          |         |              |             |                |          |                   |         | 8 (800) | 500-79-34   |
|----------|------|-------------------------------|-------|----------------------------------------------------------------------------------------------------|---------------------|----------|----------|---------|--------------|-------------|----------------|----------|-------------------|---------|---------|-------------|
| xcon     | npo  | ≔ Каталог 🖓                   | Поиск |                                                                                                    |                     |          |          |         |              |             |                | Q        | Аверьянский       | Петр    |         | apa<br>L8 P |
| =        | Кора | вина                          |       |                                                                                                    |                     |          |          |         |              |             |                | ٥        | Создать специфика | ию      | Coxpar  | нить в XLS  |
| ⊞<br>Mh  | Q No | иск в корзине                 |       |                                                                                                    |                     |          |          | Доба    | вить произво | льный товар | Очистить ко    | озину    | Итого с НДС: 12   | 221,8₽  | 3anpoci | ить счёт    |
| 0        |      | Артикул                       | Фото  | Код Элком/ Наименование                                                                            | Бренд               | Наличие  | Мытищи   | Самара  | Тарасовка    | Поставщик   | Поставка, дней | Цена, Р  | Количество        | c)      | мма     | 0           |
|          |      | 1032000060                    | -     | ELCODO081405<br>Светильник PRS/R ECO LED 595                                                       | Световые Технологии | 342 шт   | 342 шт   | 0 шт    | 0 шт         | Ошт         | 24             | 10 238,0 | 0 - 1 +           | шт 10   | 238,00  | ×           |
| Ģ        |      | CKMP10D-Z-060-040-K_          |       | ЕССИОНИЛЬНИЙ<br>Заглушка кабельной трассы КМЗ 60х40 (4 шт./комп.)  <br>СКМР10D-Z-060-040-К01   IEK | IEK (ИЭК)           | 10 упак. | 10 упак. | 0 упак. | 0 упак.      | 7575 упак   | 24             | 198,38   | - 10 +            | /пак. 1 | 983,80  | ×           |

В корзине товары отображаются в табличном виде.

Количество товара на складах отображены суммарно показано в колонке "Наличие" и детально по каждому складу отдельно.

В колонке "Поставщик" показано количество товара у поставщика.

Сроки поставки показаны в графе "Поставка, дней".

## Корзина. Кнопка "Запросить счёт"

После добавления товаров в корзину для формирования счёта нужно нажать на кнопку "Запросить счёт". После выбрать вариант доставки и заполнить форму.

| 🕈 Самај | ра 🔲 О | ЮО "Торговая Компания "КОН | ікорд" 👻 |                                                                               |                                                               |              |              |            |               |       |                                | 8 (80)                  | 0) 500-79-34      |
|---------|--------|----------------------------|----------|-------------------------------------------------------------------------------|---------------------------------------------------------------|--------------|--------------|------------|---------------|-------|--------------------------------|-------------------------|-------------------|
| XCO     | mpo    | ≔ Каталог 🗸                | О Поиск  |                                                                               |                                                               |              |              |            |               | Q     | Аверьянский Петр               | ₩ <sup>7</sup> π<br>219 | варов<br>150,03 Р |
| =       | Кор    | зина                       |          |                                                                               |                                                               | ×            |              |            |               |       | Создать спецификацию           | Coxp                    | ранить в XLS      |
|         | Q N    |                            |          |                                                                               | Запрос счёта на оплат                                         | у 🔺          | ить произвол | ьный товар | Очистить кора | ину И | того с НДС: 21 950,03          | 3 🖡 🛛 3anpo             | осить счёт        |
|         |        |                            |          |                                                                               | Для оформления заказа выберите точку самовывоза или адр       | ес доставки. |              |            |               |       |                                | Сумма                   | ۲                 |
| U       |        |                            | Ø        | ELC0000790090<br>Лампа светодиодная LED Retrofit CL4<br>4058075434202   OSRAM | Самовывоз Достанка по хд                                      | secy         |              |            |               |       | - 10 + шт<br>упаковка по 10 шт |                         |                   |
| Ģ       |        |                            |          | етсозоонозніз<br>Кронштейн КР-3 (до 200 кг, креплені                          | Выберите адрес<br>довляить адрес<br>Комментарий для менеджера | ~            |              |            | 24            |       | - 1 + wt                       |                         | ×                 |
|         |        |                            |          | ELC0300638450<br>Кронштейн NSB-01-0-350-GR с пере                             | Итого с НДС:                                                  | h            |              |            | 24            |       | - 1 + ut                       |                         | ×                 |
|         |        |                            |          |                                                                               | 21 950,03 ₽                                                   |              |              |            | 24            |       | - 1 + ωτ                       |                         | ×                 |
|         |        |                            |          |                                                                               |                                                               |              |              |            | 24            |       | - 1 + M                        |                         |                   |

# Корзина. Уведомления

#### Учёт кратности отгрузки

Некоторые товары отгружаются с учётом кратности числу N. В случае, если пользователь добавил в корзину товар в количестве, не кратном числу N, всплывает уведомление.

| 🕈 Самара | 00 🗋  | О "Торговая Компания "КОНКОРД | (* ¥  |                                                                                                    |           |          |          |         |                             |                                |                         |                                             | 8 (800)                     | /) 500-79-34   |
|----------|-------|-------------------------------|-------|----------------------------------------------------------------------------------------------------|-----------|----------|----------|---------|-----------------------------|--------------------------------|-------------------------|---------------------------------------------|-----------------------------|----------------|
| ×con     | npo   | 🗏 Каталог 🗸 🖓                 | Поиск |                                                                                                    |           |          |          |         |                             |                                | Q                       | Аверьянский Петр                            | ₩ <sup>3 тов</sup><br>8 261 | вара<br>6.26 Р |
| =        | Корз  | ина                           |       |                                                                                                    |           |          |          |         |                             |                                | ſ                       | 🕒 Создать спецификацию                      | Coxpe                       | анить в XLS    |
| œ        | Q Noi | іск в корзине                 |       |                                                                                                    |           |          |          | Добав   | ить произвольный то         | ар Очистить ко                 | рзину                   | Итого с НДС: 8 265,26                       | P 3anpo                     | сить счёт      |
| ŵ        |       | Артикул                       | Φοτο  | Код Элком/ Наименование                                                                                 | Бренд     | Наличие  | Мытищи   | Самара  | Тарасовка Постав            | шик Поставка, дней             | Цена, Р                 | Количество                                  | Сумма                       | ۲              |
|          |       | ELC0100212551                 | _     | 1V(51) V1: 2° 0,8 красн                                                                                 | Кабель CU | 1199 м   | 1199 м   | Ом      | ом ом                       | 24                             | 33,61                   | - 1 + M                                     | 33,61                       | ×              |
| L.       |       | 61106                         |       | ELC0300585747<br>Светитеник светодиодный ДВО OLP-S05-P-36-4К IP20 585 595 19 призма<br>  61106   СНЛАЙТ | онлайт    | 0 шт     | Ошт      | Ошт     | Товар поставл<br>О шт 16820 | ается под заказ кратн<br>ШТ 24 | о 4 шт. Рек<br>1 118,65 | комендуем изменить количестви<br>5 – 7 + шт | а товара в зак<br>7 830,55  | kase.<br>X     |
|          |       | CKMP10D-N-040-025-K.          | J     | ELCO400888607<br>Внешний вертикальный угол КМН 40x25 (4 шт./комп.)   СКМР10D-N-040-<br>025-К01   IEK    | IEK (NЭK) | 28 упак. | 28 упак. | 0 упак. | 0 упак. 5231 у              | пак. 24                        | 133,70                  | - 3 + ynax.                                 | 401,10                      | ×              |

#### Учёт кратности поставщика

Существуют товары, в которые заложена с продажа с учётом кратности числу N. В случае, если пользователь добавил в корзину товар в количестве, не кратном числу N, всплывает уведомление.

# Спецификации

Спецификации - это функционал Compo B2B platform, который позволяет пользователю сохранить состав текущий состав корзины как отдельный шаблон, для последующих заказов.

| 🕈 Москв | а 🔲 "Фаворит-Электро" ООО 🗸 |                                       |                                           |                  |                         | 8 (800) 500-79-34                     |
|---------|-----------------------------|---------------------------------------|-------------------------------------------|------------------|-------------------------|---------------------------------------|
| ×cor    |                             | 4CK                                   |                                           |                  | Q Å                     | Аверьянский Петр 2 товара 33 085,72 Р |
| =       | Список спецификаций         | i i i i i i i i i i i i i i i i i i i |                                           |                  |                         |                                       |
| #       | <b>Q</b> Поиск              |                                       |                                           | Тип Мои специф   | икации 🗸 Период от - до | Создать спецификацию                  |
| Специф  | нкации Название             | Описание                              | Дата                                      | Автор 🔨          | Позиций                 | Сумма, Р                              |
| C 🖌     | test                        | цукцукцукуцк                          | <b>12.01.2022</b><br>Обновлена 12.01.2022 | Петр Аверьянский | 10                      | 63 943,02                             |
|         | test                        | 234234                                | 11.03.2022<br>Обновлена 11.03.2022        | Петр Аверьянский | 3                       | 133 912,20                            |
| E       | Проверка                    | Очень интересная спецификация         | <b>21.03.2022</b><br>Обновлена 21.03.2022 | Петр Аверьянский | 3                       | 1 605,05                              |
| 6-0     | Оплата по счету             |                                       | <b>27.04.2022</b><br>Обновлена 27.04.2022 | Петр Аверьянский | 0                       | 0,00                                  |
|         | ← 1 →                       |                                       |                                           |                  |                         | Выводить по: 20                       |

Составляющие элементы каталога спецификаций:

- Хлебные крошки элемент навигации местоположения пользователя в В2В портал.
- Функционал поиска спецификаций.
- Функционал сортировки спецификаций:
  - о по автору;
  - о по рекомендуемым;
  - о по архивным;
  - за определенный период.

# Элемент вызывающий функционал создания спецификации "Создать спецификацию":

- поле для ввода названия спецификации;
- поле для ввода описания спецификации;
- элемент вызывающий редирект в раздел добавления товара в спецификацию "Создать".
- Таблица спецификаций состоит из следующих столбцов:
  - название;
  - о описание;
  - о дата;

•

- о автор;
- о позиций;
- о сумма, ₽.
- Пагинация элементы, вызывающее функционал перехода на другую страницу спецификаций. Количество страниц зависит от сортировки количества отображения спецификаций на странице.
- Сортировка количества отображения спецификаций на странице элемент, вызывающий функционал сортировки количества вывода спецификаций на страницу

## Тип спецификации

| 🕈 Москва | а 🔲 "Фаворит-Электро" ООО 🗸 |                          |                                           |         |                        | 8 (800) 500-79-34                                         |
|----------|-----------------------------|--------------------------|-------------------------------------------|---------|------------------------|-----------------------------------------------------------|
| ×con     | про 😑 Каталог 🖓             | Поиск.                   |                                           |         |                        | Q 😤 Аверьянский Петр 📜 <sup>2</sup> товара<br>33 065/72 P |
| =        | Список спецификаци          | ій                       |                                           |         |                        |                                                           |
| ⇔        | Q Поиск                     |                          |                                           |         | Тип Моей компании ^ Пе | ериод от - до 🖶 Создать спецификацию                      |
| ۵        | Название                    | Описание                 | Дата                                      | Автор 🔨 | Моей компании          | Сумма, Р                                                  |
| ۵        | 789                         |                          | <b>22.12.2021</b><br>Обновлена 12.01.2022 |         | Рекомендуемые<br>Архив | 36 148 811,00                                             |
|          | тест 180122                 | для проверки импорта csv | <b>18.01.2022</b><br>Обновлена 18.01.2022 |         | 2                      | 12 942.00                                                 |
| E        | тест 20.01.22               |                          | <b>20.01.2022</b><br>Обновлена 20.01.2022 |         | 1                      | 102 380,00                                                |
| 6-6      | тест 1702                   |                          | <b>17.02.2022</b><br>Обновлена 17.02.2022 |         | 0                      | 0,00                                                      |

Предусмотрены следующие типы спецификаций:

- мои спецификации;
- моей компании;
- рекомендуемые;
- архив.

## Карточка спецификации

| 🕈 Москв | a <b>∏</b> *Φa          | ворит-Электро" ООО 🗸                         |                         |                                                                                       |                     |          |        |           |            |              |                 |                              | 8 (800) 500-79-34      |
|---------|-------------------------|----------------------------------------------|-------------------------|---------------------------------------------------------------------------------------|---------------------|----------|--------|-----------|------------|--------------|-----------------|------------------------------|------------------------|
| ×cor    | npo                     | 😑 Каталог                                    | 🧖 Поиск                 |                                                                                       |                     |          |        |           |            |              | Q P             | Аверьянский Пет              | р 📜 Пусто<br>О товаров |
| =       | Главна<br>с Ков<br>Пров | я / Спецификации<br>емспецификациям<br>Зерка | / Проверка              |                                                                                       |                     |          |        |           |            |              |                 |                              |                        |
| ÷       | Q No                    | иск                                          |                         |                                                                                       |                     |          |        | Добав     | вить товар | Импорт в спе | цификацию       | Экспорт в XLS                | Очистить :             |
| ۵       |                         | Артикул                                      | Φοτο                    | Код Элком/ Наименование                                                               | Бренд               | Наличие  | Мытищи | Тарасовка | Поставщик  | Цена, ₽      | Вкорзину        | Сумма                        | ٥                      |
|         |                         | E0038810                                     | $\overline{\mathbb{C}}$ | ELC0000470717<br>12-2007-01<br>Электроустановка ЭРА<br>Розетка 2Х2Р; 16А-250В, б.л.,. | ЭРА (Энергия света) | 438 шт 🌒 | 438 шт | О шт      | 1000 шт    | 168.47       | - 1             | + шт 168.47                  | Ċ                      |
| B       |                         | E0038816                                     |                         | ELC0000471030<br>11А-1401-01<br>Электроустановка ЭРА<br>Выключатель IP54,             | ЭРА (Энергия света) | 0 шт 🜑   | О шт   | Ошт       | Ошт        | 214.58       | - 1             | + <b>uT</b> 214.58           | ŵ                      |
|         |                         | 123123                                       |                         | wqe213we4123e                                                                         | 123                 |          |        |           |            | 1 222,00     | - 1             | + 1222,00                    | Û                      |
|         |                         |                                              |                         |                                                                                       |                     |          |        |           |            |              | Количество пози | ций: ИтогосНДС<br>3 1605,05Р | Запросить счёт         |

Составляющие элементы карточки спецификации:

- Хлебные крошки элемент навигации местоположения пользователя в Compo B2B platform.
- Элемент вызова функции перехода ко всем спецификациям.
- Название спецификации.
- Функционал поиска товара в спецификации.
- Элемент вызова функционала экспорта спецификации "Экспортировать в XLS".
- Элемент вызова функции «Очистить».

#### Действия:

- *Копировать спецификацию* элемент вызова функционала создания копии спецификации.
- **Редактировать спецификацию** элемент вызова функционала редактирования спецификации.
- Архивировать спецификацию элемент вызова функционала архивирования спецификации.
- Скачать архив сертификатов элемент вызова функционала скачивания архива сертификатов спецификации.
- Создать КП элемент вызова функционала создания КП из спецификации.
- **Отправить по почте** элемент вызова функционала передачи спецификации на email.
- Отправить сертификаты по почте элемент вызова функционала передачи сертификатов спецификации на email.

## Методы добавления товаров в спецификацию

Добавить товар в спецификацию можно следующими способами.

#### 1. Добавить товар

| 🕈 Москва | a 🔲 'O           | аворит-Электро" ООО                  | •              |                                                                                    |                     |          |        |     |                             |              |                 |                                  |                        | 8 (800)          | 500-79-34 |
|----------|------------------|--------------------------------------|----------------|------------------------------------------------------------------------------------|---------------------|----------|--------|-----|-----------------------------|--------------|-----------------|----------------------------------|------------------------|------------------|-----------|
| ×cor     | npo              | 😑 Каталог                            | <b>№</b> Поиск |                                                                                    |                     |          |        |     |                             |              | Q ×             | Аверьянс                         | кий Петр               | р Пуста<br>О тов | )<br>apos |
| =        | Главна<br>1: Ков | ая / Спецификац<br>сем спецификациям | ии / Проверка  |                                                                                    |                     |          |        |     |                             |              |                 |                                  |                        |                  |           |
| #        | Про              | верка                                |                |                                                                                    |                     |          |        |     |                             |              |                 |                                  |                        |                  |           |
| ம        | Q No             | ЭИСК                                 |                |                                                                                    |                     |          |        |     | Добавить товар              | Импорт в спе | цификацию       | Экспорт в                        | XLS                    | Очистить         | :         |
| ß        |                  | Артикул                              | Фото           | Код Элком/ Наименование                                                            | Бренд               | Наличие  | Мытищи | т   | Из каталога<br>Произвольный | Цена, Р      | В корзину       | c                                | умма                   |                  | ۲         |
|          |                  | E0038810                             |                | ELC0000470717<br>12-2007-01<br>Электроустановка ЭРА<br>Розетка 2Х2Р, 16А-250В. б.л | ЭРА (Энергия света) | 438 шт 🌘 | 438 шт | 0 ш | ит 1000 шт                  | 168.47       | - 1             | + шт 1                           | 68,47                  | Ŭ                |           |
| Ģ        |                  | E0038816                             |                | ELC0000471030<br>11А-1401-01<br>Электроустановка ЭРА<br>Выключатель IP54           | ЭРА (Энергия света) | 0 шт 🚺   | Ошт    | 0 ш | п Ошт                       | 214.58       | - 1             | + шт 2                           | 14,58                  | ů                |           |
|          |                  | 123123                               |                | wqe213we4123e                                                                      | 123                 |          |        |     |                             | 1 222,00     | - 1             | + 1                              | 222.00                 | ů                |           |
|          |                  |                                      |                |                                                                                    |                     |          |        |     |                             |              | Количество пози | ций: Итого с<br><b>3 1605,</b> и | ндс<br>05 <del>Р</del> | Запросить        | счёт      |

Из каталога - вызов функции поиска товара по каталогу:

![](_page_31_Picture_5.jpeg)

Произвольный - вызывает функционал добавления официального товара.

- Поле «Название товара».
- Поле «Бренд».
- Поле «Код производителя».
- Поле «Цена».
- Поле «Количество».
- Поле «Единицы измерения».
- Поле «Описание».
- Поле «Загрузки файла».
- Элемент «добавления товара».

#### Добавить произвольный

#### товар

| Заполните карточку то<br>Позже менеджер пом<br>подобрать аналог. | овара, если н<br>ожет найти е | е нашли ну<br>го, обсуди | /жный в ката<br>ть поставку | алоге.<br>ИЛИ |
|------------------------------------------------------------------|-------------------------------|--------------------------|-----------------------------|---------------|
| Наименование *                                                   |                               |                          |                             |               |
|                                                                  |                               |                          |                             |               |
|                                                                  |                               |                          |                             |               |
| Enour                                                            |                               | Kon ppour                | DOBUTORS                    |               |
| Бренд                                                            |                               | код прои                 | зводителя                   |               |
|                                                                  |                               |                          |                             |               |
| Цена '                                                           | Количество                    |                          | Единицы и                   | змерения      |
| 0                                                                | 1                             |                          |                             |               |
|                                                                  |                               |                          |                             |               |
| Описание                                                         |                               |                          |                             |               |
|                                                                  |                               |                          |                             |               |
|                                                                  |                               |                          |                             | le            |
| Выберите файл                                                    |                               |                          |                             | Browse        |
|                                                                  |                               |                          |                             |               |
|                                                                  | Добавит                       | ътовар                   |                             |               |

#### 2. Импорт в спецификацию

| 🕈 Москва | а 🔲 "Фа          | аворит-Электро* ООО                   | ×               |                                                                                    |                     |          |        |           |           |                   |                |                           |                   | 8 (800) 500         | 0-79-34 |
|----------|------------------|---------------------------------------|-----------------|------------------------------------------------------------------------------------|---------------------|----------|--------|-----------|-----------|-------------------|----------------|---------------------------|-------------------|---------------------|---------|
| ×con     | npo              | : Каталог                             | <b>№</b> Поиск. |                                                                                    |                     |          |        |           |           |                   | Q              | Аверья                    | нский Петр        | р Пусто<br>0 товарс | 8       |
| =        | Главна<br>1: Ков | ая / Спецификаци<br>сем спецификациям | ии / Проверка   |                                                                                    |                     |          |        |           |           |                   |                | /                         |                   |                     |         |
| æ        | про              | верка                                 |                 |                                                                                    |                     |          |        |           |           |                   |                |                           |                   |                     |         |
| đ        | Q No             | риск                                  |                 |                                                                                    |                     |          |        | Добави    | ть товар  | Импорт в спе      | ецификацию     | Экспор                    | T B XLS           | Очистить            | ÷       |
| ß        |                  | Артикул                               | Фото            | Код Элком/ Наименование                                                            | Бренд               | Наличие  | Мытищи | Тарасовка | Поставщик | Вручную<br>Файлом |                |                           | Сумма             | 6                   | 2       |
|          |                  | E0038810                              |                 | ELC0000470717<br>12-2007-01<br>Электроустановка ЭРА<br>Розетка 2Х2Р, 16А-250В, б.л | ЭРА (Энергия света) | 438 шт 🌒 | 438 шт | О шт      | 1000 шт   | 168,47            | - 1            | + шт                      | 168,47            | Ē                   |         |
| ₽        |                  | 50038816                              |                 | ELC0000471030<br>11А-1401-01<br>Электроустановка ЭРА<br>Выключатель IP54,          | ЭРА (Энергия света) | 0 шт     | О шт   | О шт      | Ошт       | 214,58            | - 1            | + шт                      | 214,58            | Û                   |         |
|          |                  | 123123                                | E refusion      | wqe213we4123e                                                                      | 123                 |          |        |           |           | 1222.00           | - 1            | +                         | 1222.00           | Û                   |         |
|          |                  |                                       |                 |                                                                                    |                     |          |        |           |           |                   | Количество поз | иций: Ито<br><b>3 160</b> | тосНДС<br>95,05 Р | Запросить счё       | iπ      |

Из буфера обмена - при помощи добавления товара в спецификацию. Функционал "Импорт в спецификацию" в ручную;

| Введите в поле код или названи<br>скопировать 2 соседние колони | ие товара и, через пробел, нужное количество. Каж<br>ии из таблицы Excel. | дый товар — с новой строки. Можно |
|-----------------------------------------------------------------|---------------------------------------------------------------------------|-----------------------------------|
|                                                                 |                                                                           |                                   |
|                                                                 |                                                                           |                                   |
|                                                                 |                                                                           | ,                                 |
|                                                                 |                                                                           |                                   |

Из файла - при помощи добавления товара в спецификацию. Функционал "Импорт в спецификацию" автоматически.

| Добавить това                                    | рв                                 |
|--------------------------------------------------|------------------------------------|
| спецификации                                     | о файлом                           |
| Загрузите файл с товарами                        | -                                  |
| Допустимые форматы файлов: XLS, XLS<br>с запятой | X, ТХТ и CSV с разделителями точка |
|                                                  |                                    |
|                                                  |                                    |
| + Выбери                                         | ите файл                           |
|                                                  |                                    |
|                                                  |                                    |
|                                                  |                                    |

## Архитектура спецификации

Сущности портала и взаимодействия между Порталом и 1С выглядят следующим образом:

![](_page_34_Figure_2.jpeg)

Пользователь на портале может создавать произвольное число спецификаций, являющихся сущностями портала (т.е. черновиками корзин) и не отражающихся в 1С. В момент, когда пользователь портала запрашивает счет на ту или иную спецификацию, она становится заказом и выгружается в 1С.

## Работа с заказами

#### Оформление заказа

Заказы на портале оформляются через корзину либо через историю заказа путем повтора или копирования.

Алгоритм оформления заказа через корзину

- 1. Добавить товары в корзину
- 2. Нажать на кнопку "Запросить счет"

| 🔊 Москв | а 🔲 "Фаворит-Электро" ОС | 10 v                                                                               | 8 (800) 500.79-34                                                                                                    |
|---------|--------------------------|------------------------------------------------------------------------------------|----------------------------------------------------------------------------------------------------|
| xcor    | про 🗉 Каталог            | <b>Д</b> <sup>0</sup> Поиск.                                                       | Q 😤 Аверьянский Потр 😕 2товара<br>143219                                                                                               |
| =       | Корзина                  |                                                                                    | × В Создать слицификацию Сохрань слицификацию Сохраньть в XL5                                                                          |
|         | Q Поиск в корзине        |                                                                                    | Для оформления заказа выберите точку самовывоза или адрес доставки.<br>ный товар Очистить корзику Итого с НДС: 1432.1 Р Запросить сийт |
|         |                          |                                                                                    | Самовывоз Доставка по адресу остакции. Поставка дной Цена, Р. Колчество Сунки 📌 🗇                                                      |
|         |                          | ELCODOCO275157<br>AttasDesign Kap6ori Pawka 2-a<br>ATN001002   Schneider Electri   | Адрес доставои<br>129090, г Москва, Мещанский р.н. пр-кт Мира, д 1 ↓<br>доквить Адрес 2220 шт 1 190.80 – 1 + шт 19140 ×                |
| Ģ       |                          | ЕLC000078884<br>NO-902-273 Pro Автоматичес<br>100 2P 25A 10 кА кривая C (6/<br>ЭРА | Коментарий для менеджера<br>55 шт 1 124130 — 1 + шт 124130 ×                                                                           |
|         |                          |                                                                                    | Hravo ∈ KUC:<br>1432,1₽                                                                                                    |
|         |                          |                                                                                    | Полунитьскиг                                                                                                    |
|         |                          |                                                                                    |                                                                                                    |

- 3. Выбрать точку самовывоза или адрес доставки
- 4. Оставить комментарий для менеджера (по необходимости)
- 5. Нажать на кнопку "Получить счет". После подтверждения об оформлении заказа, его можно просмотреть.

![](_page_35_Picture_10.jpeg)

#### История заказов

При нажатии на кнопку "Заказы" появляется перечень заказов, размещенных через портал.

Составляющие элементы истории заказов:

- Хлебные крошки элемент навигации местоположения пользователя в В2В портал.
- Функционал поиска заказов.
- Функционал сортировки заказов:
  - По автору заказа (возможность просмотра моих собственных заказов или заказов сделанных другими менеджерами в рамках моей компании)
  - По статусу заказа
  - За определенный период
- Таблица заказов состоит из следующих столбцов:
  - о № Заказа
  - Дата заказа
  - Статус заказа
  - Номер счета
  - Документы
  - Позиций
  - о Сумма, ₽
  - о Комментарий
- Элемент вызова меню действий с заказами "Действие":
- Элемент вызова функционала повтора заказа "Повторить"
- Элемент вызова функционала создания копии заказа "Копировать"
- Элемент вызова функционала экспорта заказа "Выгрузить в Excel"
- Пагинация элементы вызывающее функционал перехода на другую страницу истории заказов. Количество страниц зависит от сортировки кол-ва отображения заказов на странице
- Сортировка количества отображения заказов на странице элемент вызывающий функционал сортировки количества вывода заказов на страницу.

| 🕈 Москва | 🔲 "Фаворит-Электро" ( | 000 ~                                    |                 |             |           |   |           |                      | 8 (800) 500-79-34    |
|----------|-----------------------|------------------------------------------|-----------------|-------------|-----------|---|-----------|----------------------|----------------------|
| xcom     | про 🛛 😑 Каталог       | <b>№</b> Поиск.                          |                 |             |           |   |           | Q 😤 Аверьянский Петр | Ю Пусто<br>О товаров |
| =        | Nº 141                | 11.01.2022<br>Обновлён 11.01.2022        | Создан          |             |           | 1 | 307,10    | 1                    |                      |
| _        | Nº 138                | 30.12.2021<br>Обновлён 30.12.2021        | Создан          |             |           | 1 | 307,10    | :                    |                      |
| 386354   | Nº 137                | 30.12.2021<br>Обновлён 27.01.2022        | Счет изменен    | 00ЦБ-152733 | 🛃 Скачать | 1 | 307,10    | 1                    |                      |
| ۵,       | № 136                 | <b>29.12.2021</b><br>Обновлён 29.12.2021 | Создан          |             | 🛃 Скачать | 1 | 307,10    | 1                    |                      |
| ß        | Nº 119                | 24.12.2021<br>Обновлён 27.01.2022        | Товар заказан   | 00ЦБ-152725 |           | 4 | 33 593,39 | 1                    |                      |
|          | Nº 114                | 2412.2021<br>Обновлён 27.01.2022         | Товар в резерве | 00ЦБ-152726 |           | 4 | 816,00    | :                    |                      |
| Ŀ        | Nº 113                | 2412.2021<br>Обновлён 24.12.2021         | Создан          |             |           | 4 | 34 409,39 | 1                    |                      |
| ₽        | Nº 111                | 23.12.2021<br>Обновлён 23.12.2021        | Создан          |             |           | 2 | 4 882,60  | 1                    |                      |
|          | Nº 110                | 23.12.2021<br>Обновлён 27.01.2022        | Счет изменен    | 00ЦБ-152722 | 🛃 Скачать | 1 | 361.25    | 1                    |                      |
|          | Nº 107                | 23.12.2021<br>Обновлён 15.03.2022        | Счет изменен    | 00ЦБ-152721 | 🛃 Скачать | 2 | 1 390,00  | :                    |                      |
|          | № 105                 | 22.12.2021<br>Обновлён 27.01.2022        | Счет изменен    | 00ЦБ-152718 | 🛃 Скачать | 1 | 3 269,71  | :                    |                      |
|          | ← 1 2 ÷               | •                                        |                 |             |           |   |           | Выво;                | рить по: 20 🗸        |

Любой заказ можно повторить, скопировать, выгрузить в Excel:

| 🕈 Москва | а 🔲 "Фаворит-Эле         | ктро" ООО 🖌                       |               |             |           |         |               | 8 (800) 500-75                                              |
|----------|--------------------------|-----------------------------------|---------------|-------------|-----------|---------|---------------|-------------------------------------------------------------|
| ×con     | npo 😑 Kat                | галог 🖓 Поиск                     |               |             |           |         |               | Q 👌 Аверьянский Петр 📜 Пусто<br>О товаров                   |
| =        | Главная / Зака<br>Заказы | азы                               |               |             |           |         |               |                                                             |
| ₩<br>¢   | Q Поиск по на            | меру заказа, счёту, артикулу      | и комментарию | M           | ои заказы | ~ C     | статус заказа | <ul> <li>Пориод</li> <li>22.12.2021 - 29.12.2021</li> </ul> |
| rs.      | № Заказа                 | Дата заказа                       | Статус заказа | Номер счета | Документы | Позиций | Сумма, Р      | Комментарий Действие                                        |
| m        | Nº 160                   | 19.09.2022<br>Обновлён 19.09.2022 | Создан        |             |           | 2       | 1.432,10      |                                                             |
| 9        | N° 159                   | 13.09.2022<br>Обновлён 13.09.2022 | Создан        |             |           | 3       | 34 036,72     | П Копировать заказ                                          |
| E        | N° 158                   | 19.04.2022<br>Обновлён 19.04.2022 | Создан        |             |           | 15      | 107 796,50    | 717                                                         |

#### Статусы заказа

Текущее состояние исполнения заказа можно увидеть в "Статусе" заказа.

Возможны следующие варианты статуса заказа:

- В работе
- Доставлено
- Оплачен
- Отгружен
- Отменен
- Передан на отгрузку
- Создан
- Счет изменен
- Счет отправлен
- Счет создан
- Товар в резерве
- Товар заказан

## Карточка заказа

| 🕈 Москва | а 🔲 "Фаворит-Электро" ООО 🗸                                                     |                             |                                                                                                    |                                                                                                    |             |                                                                              |                           | 8            | (800) 500-79-34    |
|----------|---------------------------------------------------------------------------------|-----------------------------|----------------------------------------------------------------------------------------------------|----------------------------------------------------------------------------------------------------|-------------|------------------------------------------------------------------------------|---------------------------|--------------|--------------------|
| ×con     | про 😑 Каталог 🖓 Поис                                                            | د.                          |                                                                                                    |                                                                                                    |             | Q . ? /                                                                      | Аверьянский               | Петр 🔀       | Пусто<br>О товаров |
| =        | Главная / Заказы / 110<br><sup>с Ковсом заказам</sup><br>Заказ №110 от 23.12.20 | 21                          |                                                                                                    | С Повт                                                                                                    | орить заказ | 🗇 Копироват                                                                  | ь заказ                   | <b>(</b> ) i | Выгрузить в Exel   |
| đ        | Итого по счёту<br><b>361,25 ₽</b>                                               | Итого по заказу<br>361,25 ₽ | Способ оплаты<br>Безнал                                                                                                    | Способ оплаты Способ доставки<br>Безнал Самовывоз                                                                                                    |             | ия заказа<br>2021                                                            | Дата отгрузки заказа<br>– |              |                    |
|          | <b>Документы</b><br>Очет 00ЦБ-152722 от 23122021 PDF                            |                             | Данные по заказу<br>Конграгият<br>*Фаворит-Электро* ООО<br>Адрес<br>109518, Москва г, Грайвороново<br>Конментарий<br>Конментарий | Данные по заказу<br>Контратит<br>"Фаворит-Электро" ООО<br>Адрес<br>109518, Москва г. Грайвороновский 2-й проезд. дом 46, комната 2<br>Кончентарий<br>Кончентарий |             | іений<br>«Создан»<br>«Счет отправлен»<br>«Товар в резерве»<br>«Счет изменен» |                           |              |                    |
|          | 🛃 Скачать сертиф                                                                | икаты по заказу             |                                                                                                    | 4                                                                                                    |             |                                                                              |                           |              |                    |
|          | Артикул Фото Наименс                                                            | рвание                      |                                                                                                    |                                                                                                    | Статус      | Бренд Серия                                                                  | Цена, ₽                   | Количество   | Сумма              |
|          | ELC0100195560 A 16 B2                                                           | В тест и еще изменил        |                                                                                                    |                                                                                                    |             | Кабель<br>AL                                                                 | 85.00                     | 5            | 425,00             |

Составляющие элементы карточки заказа:

- Хлебные крошки элемент навигации местоположения пользователя в Compo B2B platform.
- Элемент вызова функции перехода ко всем заказам.
- Номер и дата заказа
- Элемент вызова функционала повтора заказа "Повторить"
- Элемент вызова функционала создания копии заказа "Копировать"
- Элемент вызова функционала экспорта заказа "Выгрузить в Excel"
- Инфоблок данных заказа:
  - Итого по счёту
  - Итого по заказу
  - Способ оплаты
  - Способ доставки
  - Дата создания заказа
  - Дата отгрузки заказа
- Инфоблок приложенных документов к заказу
- Инфоблок данных по заказу:
  - Контрагент
  - Адрес доставки / самовывоза
  - о Комментарий
- Блок истории изменений заказа
- Товарный состав заказа:
  - Артикул
  - о Фото
  - Название
  - Бренд
  - о Цена, ₽
  - о Количество
  - Сумма.

# Пользователь

Для входа в разделы пользователя необходимо кликнуть на иконке пользователя. Доступны разделы:

![](_page_39_Picture_2.jpeg)

## Профиль

Чтобы войти в профиль, необходимо авторизоваться и пройти по пути Личный кабинет - Профиль.

| 🕈 Москв | а 🔲 ООО "Торговая Компания "КОНКОРД" 🗸   |                                    |       |     | 8 (800) 500-79-34                             |
|---------|------------------------------------------|------------------------------------|-------|-----|-----------------------------------------------|
| ×cor    | про 😑 Каталог 🖓 Псист                    | K.,                                |       |     | Аверьянский Петр 📜 Пусто<br>О товаров         |
| =       | Главная / Профиль<br>Настройка профиля   |                                    |       | -   | Профиль<br>Моя компания Профиль<br>АР! токены |
| ÷       | Настройка темы<br>С включить темную тему | Настройка уведомлений              |       |     | Договор оферты<br>Выход                       |
|         | Основные данные<br>Фамилия               | Событие<br>Новая новость           | Email | SMS |                                               |
| Ē       | Аверьянский<br>Имя                       | Новое оповещение                   |       |     |                                               |
| Ср.     | Отчество                                 | Новый заказ<br>Новый статус заказа |       |     |                                               |
|         | Email<br>info@compo.ru                   | -<br>Заказ обновлен                |       |     |                                               |
|         | Изменение пароля:                        | Получен акт сверки                 |       |     |                                               |
|         | ИЗМЕНИТЬ ДАННЫЕ                          | Новый смет                         |       |     |                                               |

Составляющие элементы профиля:

- Хлебные крошки элемент навигации местоположения пользователя в В2В портал.
- Блок настройки темы:
  - Основные данные:
    - ФИО
      - EMAIL
      - Изменение пароля
  - Элемент, позволяющий вносить изменения данных
- Блок настройки уведомлений:
  - Событие:
    - Новая новость
    - Новое оповещение
    - Новый заказ
    - Новый статус заказа
    - Заказ обновлен
    - Получен акт сверки
    - Новый счет
  - EMAIL
  - $\circ$  SMS

Настройка получения уведомлений на EMAIL/SMS осуществляется с помощью переключателя.

#### Моя компания

Для входа в раздел необходимо кликнуть на иконке пользователя и выбрать пункт "Моя компания":

| 🕈 Москва | а 🔲 "Фаворит-Электро" ООО 👻                                                           |                               |                              |               |                                           | 8 (800) 500-79-34                           |  |
|----------|---------------------------------------------------------------------------------------|-------------------------------|------------------------------|---------------|-------------------------------------------|---------------------------------------------|--|
| ×con     | про 🔚 Каталог 🔽 Поиск                                                                 |                               |                              |               |                                           | Q 📍 Аверьянский Петр 📜 2 товара<br>211,77 P |  |
| =        | Моя компания<br>Данные контания                                                       |                               |                              |               |                                           | Профиль<br>Моя компания<br>АРІ токены       |  |
| <u>ه</u> | Мои менеджеры                                                                         |                               |                              |               | Баланс покупателя                         | Договор оферты<br>Выход                     |  |
| 6        | оио<br>Комраков                                                                       | Почта<br>komrakov-av@compo.ru | Телефон<br>•1 (111) 111-11-1 |               | Уровень цены<br>Оптовая (прод.)           |                                             |  |
|          | Алекови                                                                               |                               |                              |               | Кредитный лимит<br>5000000 Р              |                                             |  |
| -1       | Юридические лица и контракты                                                          |                               |                              |               | Дебиторская задолженность                 |                                             |  |
| <b>P</b> | Юридическое лицо - Контракт                                                           |                               |                              | ИНН           | 21460.29₽                                 |                                             |  |
|          | "Общество с ограниченной ответственностью "Элком-Электро" - ЦП "Фавори                | г-Электро" ООО/               |                              | 7701677700    | 0                                         |                                             |  |
|          | Общество с ограниченной ответственностью "Элком-Электро" - Строительно-               | монтажная организация А/      |                              | 7734429903    | 11росроченная задолженность<br>21460.29 Р |                                             |  |
|          | Общество с ограниченной ответственностью "Элком-Электро" - ЦП ООО "Торг<br>О-030221-3 | овая Компания "КОНКОРД"/ ЗЭ/  |                              | 7727815023    | сумна долга<br>21460-29 Р                 |                                             |  |
|          | Общество с ограниченной ответственностью "Элком-Электро" - ЦП "ЭСТ" ООС               | /                             |                              | 4025435963    | Сумма просроченного долга                 |                                             |  |
|          | Адреса доставки                                                                       |                               |                              | обавить адрес | 21460.29 ₽<br>Дней просрочки              |                                             |  |
|          | Адрес                                                                                 |                               |                              |               | 2//                                       |                                             |  |
|          | г Москва, Рязанский пр-кт, д 2                                                        |                               |                              |               | Дата оплаты                               |                                             |  |
|          | 123112, г Москва, ул Тестовская                                                       |                               |                              |               | 15 июл. 2021 г.                           |                                             |  |
|          | 129090, г Москва, Мещанский р.н. пркт Мира, д 1                                       |                               |                              |               |                                           |                                             |  |

Составляющие элементы раздела "Моя компания":

- Хлебные крошки элемент навигации местоположения пользователя в Compo B2B platform.
- Название раздела
- Блок "Мои менеджеры":
  - о **ФИО**
  - EMAIL
  - Телефон
- Блок "Юридические лица и контракты":
  - Юридическое лицо Контракт
  - **NHH**
- Блок "Адрес доставки":
  - Адрес доставки
  - Элемент вызывающий функционал добавления адреса доставки "Добавить адрес":
    - Поле ввода адреса доставки
    - Элемент вызывающий функционал сохранения введенных данных.
- Блок "Баланс покупателя":
  - Уровень цены
  - Кредитный лимит
  - Дебиторская задолженность
  - Просроченная задолженность
  - Сумма долга
  - Сумма просроченного долга
  - Дней просрочки
  - Дата оплаты

## АРІ токены

#### Получение токена

АРІ платформы предназначен для получения/передачи информации сторонними системами пользователей (покупателей) платформы. Именно поэтому, если аккаунта по каким-либо причинам не существует, первым шагом нужно создать пользователя и авторизоваться под ним на платформе.

API-токен - это уникальный ключ для входа в личный кабинет.

В личном кабинете авторизованного пользователя выбрать раздел "API токены".

![](_page_42_Picture_5.jpeg)

Для генерации токена необходимо выбрать время его действия и нажать кнопку "Сгенерировать". В блоке "Управление API Токенами" в категории "Мои токены" выводится перечень всех доступных токенов с указанием срока действия.

| ⋪ Моске | ▼ Mocraa □ 000 "Toprosan Kommanus KOHKOPJI" → 8(800)500-79-34      |                                                                         |                                          |                     |                     |          |   |  |  |
|---------|--------------------------------------------------------------------|-------------------------------------------------------------------------|------------------------------------------|---------------------|---------------------|----------|---|--|--|
| ×cor    | х сотро 🗉 Каталог 🦞 Плиск. Q 🕺 Аверьянский Петр 👷 Тоевор 23 42/6.9 |                                                                         |                                          |                     |                     |          |   |  |  |
| =       | Главная / Профиль / Арі Токены                                     |                                                                         |                                          |                     |                     |          |   |  |  |
| ÷       | Сгенерировать токен                                                | Управление АРІ Токенан                                                  | ии                                       |                     |                     |          |   |  |  |
| ŵ       | название <sup>-</sup><br>Петр Аверьянский ООО "ТЕМА" (тест в2в) 4. | Мои токены                                                              | Turn                                     |                     | 14                  | Dečemore |   |  |  |
| 0       | Время действия<br>1 год ~                                          | пазвание<br>Петр Аверьянский ООО "ТЕМА" (тест в2в)<br>4.8.2022 14:16:47 | eyJhbGciOiJIUzIINiJ9.eyJzdWiOil3OTE4MDk. | 22.09.2022 14:17:51 | 17.09.2023 14:17:51 | <i>С</i> | Ф |  |  |
|         | СГЕНЕРИРОВАТЬ                                                      | Петр Аверьянский ООО "ТЕМА" (тест в2в)<br>5.6.2022 12:40:39             | guhbGciOUIUzIINU9.eyJzdWiOiI3OTE4MDk.    | 08.07.2022 12:41:05 | 09.07.2022 12:41:05 | O        | Û |  |  |
| ₽       |                                                                    |                                                                         |                                          |                     |                     |          |   |  |  |

#### Копирование токена

Чтобы скопировать токен, необходимо нажать на иконку "Скопировать токен в буфер обмена".

| ⋪ Моске  | 🗗 Moosaa 📮 000 Toproaan Kowrawen K0HK0Pg1 👻 88800 500-79-34 |                                                                                                    |              |                        |  |  |  |  |
|----------|-------------------------------------------------------------|----------------------------------------------------------------------------------------------------|--------------|------------------------|--|--|--|--|
| ×cor     | х сотро 📃 Каталог 🖓 Пакс. Q 🕺 Аверьянский Петр 🦻            |                                                                                                    |              |                        |  |  |  |  |
| =        | Главная / Профиль / Арі Токены                              |                                                                                                    |              |                        |  |  |  |  |
| #        | Сгенерировать токен                                         | Управление АРІ Токенами                                                                                                    |              |                        |  |  |  |  |
| ŵ        | Название "<br>Петр Аверьянский ООО "TEMA" (тест в2в) 5.     | Мои токены                                                                                                    |              |                        |  |  |  |  |
| ß        | Время действия<br>1 год ~                                   | Название         Соларан         Истек           Потр Авренский ООО ТЕМА <sup>1</sup> (тост та2а)         6/фср обмска         Создан         Истек           48.2022 Hil647         19 кулбоско Лилії Макульська и Калариска и Калариска | 023 14:17:51 | Действует Удалить<br>ⓒ |  |  |  |  |
| Ш        | OFFICEDIADODATE                                             | Петр Аверьянский ООО ТЕМА' (до в 82) Пересоно III Ники во унучисироте Ампис 08 072022 12:41:05 09:07                                                                                                    | 002212:41:05 | 0 #                    |  |  |  |  |
| <b>-</b> | CLEHEPVPODALD                                               |                                                                                                    | 011 11.41.05 | 0                      |  |  |  |  |
| P        |                                                             |                                                                                                    |              |                        |  |  |  |  |

## Удаление токена

Чтобы удалить токен, необходимо нажать на иконку "Удалить токен".

| 🕈 Моска | 🕈 Москва 🔲 ООО "Торговая Компания "КОНКСРД" -> 8/8001500-79-34                                                                        |                                                                          |                                          |                     |                     |     |       |  |  |
|---------|----------------------------------------------------------------------------------------------------|--------------------------------------------------------------------------|------------------------------------------|---------------------|---------------------|-----|-------|--|--|
| ×cor    | Compo     Ratanor     Repensence of the composition       Recompo     Repensence of the composition     Repensence of the composition |                                                                          |                                          |                     |                     |     |       |  |  |
| =       | Главная / Профиль / Арі Токены                                                                                                    |                                                                          |                                          |                     |                     |     |       |  |  |
| ÷       | Сгенерировать токен                                                                                                    | Управление API Токена                                                    | ми                                       |                     |                     |     |       |  |  |
| ۵       | Название *<br>Петр Аверьянский ООО *TEMA* (тест в2в) 5.                                                                               | Мои токены                                                               |                                          |                     | Harrison            | 0.0 | Maria |  |  |
| C       | Время действия<br>1 год ~                                                                                                    | Пазватиче<br>Петр Аверьянский ООО "ТЕМА" (тест в2в)<br>4.8.2022 14:16:47 | eyJhbGciOJIUztINU9.eyJzdWiOi3OTE4MDk.    | 22.09.2022 14:17:51 | 17.09.2023 14:17:51 | ©   | б     |  |  |
|         | СГЕНЕРИРОВАТЬ                                                                                                    | Петр Аверьянский ООО "ТЕМА" (тест в2в)<br>5.6.2022 12:40:39              | eyJhbGciOiJIUztINiJ9eyJzdWliOil3OTE4MDk. | 08.07.2022 12:41:05 | 09.07.2022 12:41:05 | C T | С     |  |  |
| ₽       |                                                                                                    |                                                                          |                                          |                     | -                   |     |       |  |  |

## Выход

Чтобы выйти из аккаунта, необходимо пройти по пути Личный кабинет - Выход.

![](_page_44_Picture_2.jpeg)

# Баланс покупателя

Информация о балансе покупателя находится в разделе Личного Кабинета - Моя компания.

| 🕈 Самар | ダ Casqa □ 000 "Bpreas Kontaura Kontoff" ~ 88001500-79-34                                                     |                                |                              |                   |                                     |                    |                          |  |  |
|---------|----------------------------------------------------------------------------------------------------|--------------------------------|------------------------------|-------------------|-------------------------------------|--------------------|--------------------------|--|--|
| ×cor    | про 🗉 Каталог 🖓 Помок.                                                                                       |                                |                              |                   | (                                   | Q Aверьянский Петр | В товаров<br>21.950.03 Р |  |  |
| =       | Главная / Моя Компания                                                                                       |                                |                              |                   |                                     |                    |                          |  |  |
| #       | Данные компания<br>Данные компания                                                                           |                                |                              |                   |                                     |                    |                          |  |  |
| ŵ       | Мои менеджеры                                                                                                |                                |                              |                   | Баланс покупателя                   |                    |                          |  |  |
| C)<br>M | ФИО<br>Комраков<br>Алекови                                                                                   | Почта<br>komrakov-avg.compo.ru | Телефон<br>+1 (111) 111-11-1 |                   | Уровень цены<br>Тариф (прод.)       |                    |                          |  |  |
| Ē       | Юрилические лица и контракты                                                                                 |                                |                              |                   | Кредитный лимит<br>2000000 ₽        |                    |                          |  |  |
| Ģ       | Юридическое лицо - Контракт<br>Общество с ограниченной ответственностью "Элком-Электро" - ЦП "Фаворит-Электр | * 000/                         |                              | ИНН<br>7701677700 | Дебиторская задолженность<br>1111 Р |                    |                          |  |  |
|         | Общество с ограниченной ответственностью "Элком-Электро" - Строительно-монтаж                                | ная организация А/             |                              | 7734429903        | Просроченная задолженность<br>О Р   |                    |                          |  |  |
|         | "Общество с ограниченной ответственностью "Элкон-Электро" - ЦП ООО "Торговая Н<br>ЭЭ/О-ОЗО221-3              | Компания "КОНКОРД"/            |                              | 7727815023        | 5023<br>Сумна долга<br>1111 Р       |                    |                          |  |  |
|         | Общество с ограниченной ответственностью "Элком-Электро" - ЦП "ЭСТ" ООО/                                     |                                |                              | 4025435963        | Сумма просроченного долга           |                    |                          |  |  |
|         | Адреса доставки                                                                                              |                                | Добав                        | ить адрес         | о р<br>Дней просрочки               |                    |                          |  |  |
|         | Адрос                                                                                                    |                                |                              |                   | -31                                 |                    |                          |  |  |
|         | 1 почном с лампония прекі, д.с.<br>123112, г Москва, ул Тестовская                                           |                                |                              |                   | дата оплаты<br>19 мая 2022 г.       |                    |                          |  |  |

Блок "Баланс покупателя" содержит следующую информацию:

- Уровень цены
- Кредитный лимит
- Дебиторская задолженность
- Просроченная задолженность
- Сумма долга
- Сумма просроченного долга
- Дней просрочки
- Дата оплаты

# Коммерческое предложение (КП)

Коммерческое предложение - это функционал Compo B2B platform, в котором пользователь может на ранее выбранные товары назначить % наценки, после чего цены на товар будут пересчитаны согласно назначенного процента. Результат пересчета можно скачать, отправить конечному пользователю.

| 🕈 Самар | а 🔲 ООО "Торговая Компания "КОНКОРД" 🖌 |         |           |         | 8 (800) 500-79-34                       |
|---------|----------------------------------------|---------|-----------|---------|-----------------------------------------|
| ×cor    |                                        |         |           |         | Q с Аверьянский Петр 2 товара 12 2218 р |
| =       | Коммерческие предложения               |         |           |         |                                         |
| #       | Поиск                                  |         |           | Мои КП  | • Создать коммерческое предложение      |
| ش       | Название                               | Создано | Обновлено | Позиций | Сумма, Р 🚳                              |
|         |                                        | 83      | s result  |         | Beecame no 20 v                         |

Составляющие элементы раздела "Коммерческие предложения":

- Хлебные крошки элемент навигации местоположения пользователя в Compo B2B platform.
- Функционал поиска коммерческих предложений.
- Функционал сортировки коммерческих предложений:
  - По автору
  - По архивным
- Элемент вызывающий функционал создания коммерческого предложения "Создать коммерческое предложение":
- Элемент выбора из доступных спецификаций.
  - Поле ввода названия КП
  - Поле ввода описания КП
  - Элемент вызывающий функционал создания КП "Создать"
  - Элемент вызывающих функционал отмены создания КП "Отмена"
- Таблица КП состоит из следующих столбцов:
  - Название
  - Создано
  - Обновлено
  - о Позиций
  - о Сумма, ₽
- Пагинация элементы вызывающее функционал перехода на другую страницу КП. Количество страниц зависит от сортировки количества отображения КП на странице.
- Сортировка количества отображения КП на странице элемент вызывающий функционал сортировки количества вывода КП на страницу.

#### Новое коммерческое предложение

Чтобы создать новое коммерческое предложение (КП), необходимо нажать на кнопку "Создать коммерческое предложение" и в модальном окне заполнить поля.

| 🕈 Самај | ра 🔲 ООО "Торговая Компания "КОНКОРД" 🖌 |                                                                       | 8 (800) 500-79-34                             |
|---------|-----------------------------------------|-----------------------------------------------------------------------|-----------------------------------------------|
| ×co     | <b>тро</b> 🔚 Каталог 🖓 Поиск.           |                                                                       | Q 👌 Аверьянский Петр 📜 2 товара<br>12 221.8 р |
| =       | Коммерческие предложения                |                                                                       |                                               |
| œ       |                                         | More KIT                                                              | Создать коммерческое предложение              |
|         |                                         | Создать коммерческое предложение                                      | ций Сумма, Р 🚭                                |
|         | € 1 →                                   | Спецификция *  Спецификция *  Выберите   Изавияе*  Описание  Описание | Buisdam nr 20 v                               |
|         |                                         | Создять Отмона                                                        |                                               |

Все КП хранятся в разделе "Мои КП".

| 🕈 Самар | а 🔲 ООО "Торговая Компания "КОНКОРД" 👻                         |            |            |                 |                 | 8 (800) 500-79-34          |
|---------|----------------------------------------------------------------|------------|------------|-----------------|-----------------|----------------------------|
| ×cor    | про 🗮 Каталог 🕎 Поиск.                                         |            |            | ۵               | 😤 Аверьянский П | етр 2 товара<br>12 221,8 Р |
| =       | Главная / Коммерческие Предложения<br>Коммерческие предложения |            |            |                 | _               |                            |
| **      | Поиск                                                          |            |            | Мои КП          | • Создать комме | рческое предложение        |
|         | Название                                                       | Создано    | Обновлено  | Мои КП<br>Архив | Сумма, Р        | ۲                          |
| G       | тест                                                           | 27.09.2022 | 27.09.2022 | <u> </u>        | <b>_</b>        | :                          |
| Ξ       | Тестовое КП                                                    | 27.09.2022 | 27.09.2022 | 0               | 0               | :                          |
| -       | ← 1 →                                                          |            |            |                 |                 | Выводить по: 20 🗸          |
| P       |                                                                |            |            |                 |                 |                            |

КП можно архивировать, редактировать, удалять.

| 🕈 Самар | 🕈 Canapa 🔲 000 "Toprosas Konnawa WOHKOPY" 🗸 88001500-79-34     |            |            |         |                                                      |  |  |  |  |
|---------|----------------------------------------------------------------|------------|------------|---------|------------------------------------------------------|--|--|--|--|
| ×cor    | про 🗉 Каталог 🖓 Помос.                                         |            |            |         | Q с Аверьянский Петр 2 товара<br>12 2218 P           |  |  |  |  |
| =       | Главная / Коммерческие Предложения<br>Коммерческие предложения |            |            |         |                                                      |  |  |  |  |
| ÷       | Поиск                                                          |            |            | Мои КП  | <ul> <li>Создать коммерческое предложение</li> </ul> |  |  |  |  |
|         | Название                                                       | Создано    | Обновлено  | Позиций | о Бархивировать                                      |  |  |  |  |
| 6       | тест                                                           | 27.09.2022 | 27.09.2022 | 0       | с 🖉 Редактировать 📋                                  |  |  |  |  |
| Ξ       | Тестовое КП                                                    | 27.09.2022 | 27.09.2022 | 0       |                                                      |  |  |  |  |
| Ē       | < 1 →                                                          |            |            |         | Выводить по: 20 🗸                                    |  |  |  |  |
| B       |                                                                |            |            |         |                                                      |  |  |  |  |

## Карточка КП

| 🕈 Самај | 🛿 Canapa 🔲 OCO "Toprozen Kommern "KOHKOOR" - 818001:500-79-34 |                                         |                                 |                                                                                            |                    |       |                            |                |            |                   |                   |                 |                                |                     |
|---------|---------------------------------------------------------------|-----------------------------------------|---------------------------------|--------------------------------------------------------------------------------------------|--------------------|-------|----------------------------|----------------|------------|-------------------|-------------------|-----------------|--------------------------------|---------------------|
| ×co     | mpo                                                           | 😑 Каталог                               | <b>7</b> <sup>0</sup> Поиск.    |                                                                                            |                    |       |                            |                |            |                   | ۵                 | Аверьянский П   | етр <mark>2 тов</mark><br>1983 | <b>ара</b><br>3.8 Р |
| =<br>#  | Главня<br>1 Коте<br>КП 1<br>Q По                              | ая / Коммерче<br>всем коммерческим<br>L | ские Предложе<br>предложениям   | ния / Kn1                                                                                  |                    |       |                            |                |            |                   | Проставить нацени | у Экспорт в PDF | Отправить                      |                     |
| ß       |                                                               | Артикул                                 | Φοτο                            | Название                                                                                   | Бренд              | Серия | Наличие                    | Поставка, дней | Цена, Р    | Цена КП, Р        | Количество        | Сумма, Р Сумя   | ма КП, Р 🕴                     | 0                   |
|         |                                                               | 1208225                                 |                                 | ELCOOO0682278<br>Комплект для<br>переоборудования CF 1000-<br>TOOLKIT 0,347 8   1208225  . | Phoenix<br>Contact | -     | 0 шт                       |                | 652 439,71 | 652439,71         | - 1 + ut          | 652 439.71 652  | 2 439.71                       | 0.00                |
| B       |                                                               | Разница<br>0,00 Р                       | Сумена КП с НДС<br>652 439,71 Р |                                                                                            |                    |       | Итого с НДС<br>652 439,71₽ |                | G          | Настройки шаблона | Предпросмотр      | Отправить       | кп                             |                     |

Составляющие элементы карточки "Коммерческие предложения":

- Хлебные крошки элемент навигации местоположения пользователя в В2В портал.
- Элемент вызова функции перехода ко всем КП.
- Функционал поиска КП.
- Элемент вызывающий функционал установки наценки КП "Проставить наценку":
  - Элемент выбора установки наценки:
    - Увеличить на процент
    - Уменьшить на процент
    - Увеличить на постоянное значение
    - Уменьшить на постоянное значение
  - Сбросить цены для изначальных
    - Поле для ввода % наценки
    - Элемент вызывающий функционал сохранения введенных значений "Проставить наценку"
    - Элемент вызывающий функционал отмены введенных значений "Отменить"
- Элемент вызывающий функционал выгрузки данных в PDF "Экспорт в PDF"
- Элемент вызывающий функционал отправки данных на email "Отправить":
- Поле для ввода Электронная почта:
  - Поле для ввода Получатель
  - Поле для ввода Тема письма
  - Поле для ввода Сообщение
  - о Элемент вызывающий функционал отправки на email "Отправить"
  - Элемент вызывающий функционал отмены отправки "Отмена"
- Действия:
  - Редактировать элемент вызывает функционал редактирования названия и описания КП
  - Архивировать элемент вызывает функционал архивирования КП
  - Отправить по почте элемент вызывает функционал отправки КП на email.

- Таблица КП состоит из следующих столбцов:
  - Артикул
  - о Фото
  - Название
  - о Бренд
  - Наличие
  - о Поставка, дней
  - о Цена, ₽
  - о Цена КП, ₽
  - о Количество
  - о Сумма, ₽
  - о Сумма КП, ₽
  - Разница
  - Сумма КП с НДС
  - Итого с НДС
- Элемент вызывающий функционал редактирования шаблона КП "Настройки шаблона":
  - Поле для ввода "Заголовок"
  - Поле для ввода "Верхний блок контактов"
  - Поле для ввода "Вводный текст"
  - Поле для ввода "Завершающий текст"
  - Поле для ввода "Завершающий блок контактов"
  - Чек бокс Артикул
  - Чек бокс Код производителя
  - Чек бокс Бренд
  - Чек бокс Изображение
  - Чек бокс Наименование
  - Чек бокс Цена
  - Чек бокс Количество
  - Чек бокс Сумма
  - Поле для ввода "Указать НДС"
  - Элемент вызывающий функционал загрузки изображения из внешней среды "Выберите логотип"
  - Элемент вызывающий функционал сохранения введенных данных "Сохранить"
  - Элемент вызывающий функционал сохранения введенных данных "Отмена"
- Элемент вызывающий функционал предпросмотра КП "Предпросмотр".

## Коммерческое предложение. Наценка

Алгоритм проставления наценки:

- 1. Заходим в карточку КП
- 2. Выбираем товары
- 3. Нажимаем на кнопку "Проставить наценку"

| 🕈 Самар | за 🔲 ООО "Торговая Компания "КОНКОРД" 🐱                                                                                                    |                                                                                          |                                                                                | 8 (800) 500-79-34                                      |
|---------|----------------------------------------------------------------------------------------------------|------------------------------------------------------------------------------------------|--------------------------------------------------------------------------------|--------------------------------------------------------|
| xcor    | про 🗏 Каталог 🏹 Рокск.                                                                                                    |                                                                                          | Q 😤 Аверьянский П                                                              | етр 🔀 <sup>2</sup> товара<br>1983.8 Р                  |
| =<br>⊕  | Главная / Коммерческие Предложения / Кл1<br>С. Ковсинскиерческие предложения<br>КП1<br>Q. Понох                                                                                                    |                                                                                          |                                                                                | Проставить наценку                                     |
|         | Артикул Фото Название Еренс                                                                                                    | ×                                                                                        | Настройка таблиц<br>Цена КП. Р. Количество Суми<br>Артикул                     | al ()<br>()                                            |
|         | I208225         Image: Constraint of the second second secon | Наценка КП<br>Изменейте ценен на выбранные повары в КП уки помощи этого<br>каланкулятора | бото<br>652439.71 – 1 + шт 652 Назвачко<br>Брена                               | <ul> <li>0.00</li> <li>0.00%</li> <li>0.00%</li> </ul> |
| ₽       | Разица Срема КП с НДС<br>0,00 Р 652 439,71 Р                                                                                                    | Увеличить на процент V 0 %                                                               | <ul> <li>Настройки шаблона</li> <li>Напичке</li> <li>Поставка, дней</li> </ul> | С<br>С ркп<br>С                                        |
|         |                                                                                                    | проставить наценку отмена                                                                |                                                                                |                                                        |
|         |                                                                                                    |                                                                                          |                                                                                |                                                        |

4. Выбираем тип изменения цены и вписываем её значение - получится новая цена.

| 🕈 Самара | 🌱 Canapa 🔲 000 "Represent Konnessen WOH0091" 🛩 8 8001 500 76-34 |                       |                                                                                                    |                                                                                                    |                                           |                                                                                                    |                                                                                                    |  |  |  |
|----------|-----------------------------------------------------------------|-----------------------|----------------------------------------------------------------------------------------------------|----------------------------------------------------------------------------------------------------|-------------------------------------------|----------------------------------------------------------------------------------------------------|----------------------------------------------------------------------------------------------------|--|--|--|
| xcor     | про 😑 Катал                                                     | тог 🗸 Поиск.          |                                                                                                    |                                                                                                    | Q                                         | Аверьянский Пе-                                                                                                    | гр 🎦 товара<br>1983.8 Р                                                                                                    |  |  |  |
| =<br>#   | Главная / Комми<br>1: Ко всем коммерии<br>КП 1<br>Q. Поиск      | ерческие Предложениям | ения / Kn 1                                                                                                    |                                                                                                    |                                           |                                                                                                    | Проставить наценку                                                                                                    |  |  |  |
|          |                                                                 | 0070                  | Название Вренс<br><u>ELC0000082278</u><br>Комплект для<br>переоборудования СЕ 1000-<br>ТОСІАНТ 0347 8   1208225 ]. | Каценка КП<br>Изменияте цени на выбранные товари в КП при поноди этого<br>канаунтора.<br>Измениять цени Значения                                                        | L.P. Количество Сул<br>133.71 — 1 + шт бб | Настройка таблицы<br>Артикул<br>Фото<br>52 Название<br>Бренд                                                       | Image: Constraint of the second second sec |  |  |  |
| <b>G</b> |                                                                 |                       | Opena 101 e 1400<br>652 439,71 P                                                                                   | Уменьшить на процент         10         %           Текущая сумма КП: 652 439,71 Р            Новая сумма КП: 587 195,74 Р            простланты нацених         отмын. | Настройки шаблона                         | Серия<br>Наличие<br>Поставка, дней<br>Цена, Р<br>Цена, КП, Р<br>Количество<br>Сумма, Р<br>Сумма, КП, Р<br>Различие |                                                                                                    |  |  |  |

5. Нажимаем на кнопку "Проставить наценку" - получим детализированное КП с расчётами

|      |        |                       |                                |                                                                                            |                    |       |         |                             |            | (800) 500-79-34 |                   |                  |            |                              |
|------|--------|-----------------------|--------------------------------|--------------------------------------------------------------------------------------------|--------------------|-------|---------|-----------------------------|------------|-----------------|-------------------|------------------|------------|------------------------------|
| ×com | ро     | ∷≣ Каталог            | <b>7</b> 0 Поиск.              |                                                                                            |                    |       |         |                             |            |                 | C                 | Аверьянский      | і Петр 🙀   | <b>2 товара</b><br>1 983,8 Р |
| =    | Главна | я / Коммерческим г    | ские Предложен<br>предложениям | ия / <b>Кп1</b>                                                                            |                    |       |         |                             |            |                 |                   |                  |            |                              |
| ம்   | Q Nov  | CK                    |                                |                                                                                            |                    |       |         |                             |            |                 | Проставить нацен  | ку Экспорт в PDF | : Отправ   | зить :                       |
| ß    |        | Артикул               | Фото                           | Название                                                                                   | Бренд              | Серия | Наличие | Поставка, дней              | Цена, Р    | Цена КП, Р      | Количество        | Сумма, Р С       | умма КП. Р | ۲                            |
|      |        | 1208225               |                                | ELC0000682278<br>Комплект для<br>переоборудования CF 1000-<br>TOOLKIT 0,34/ 8   1208225  . | Phoenix<br>Contact | -     | Ошт     |                             | 652 439,71 | 587195,74       | - 1 + WT          | 652 439,71 5     | 587 195.74 | -65 243.97<br>10,00%         |
| ₽    | -6     | Разница<br>5 243,97 Р |                                | Сумма КП с НЈ<br>587 195,74                                                                | P<br>P             |       |         | Итого с НДС<br>652 439,71 Р |            |                 | Настройки шаблона | Предпросмотр     | Omps       | авить КП                     |

| Артикул | Бренд           | Наименование                                                                      | Цена, ₽   | Кол-во | Сумма, Р  |
|---------|-----------------|-----------------------------------------------------------------------------------|-----------|--------|-----------|
|         | Phoenix Contact | Комплект для переоборудования CF 1000-TOOLKIT 0.34/ 8   1208225   Phoenix Contact | 587195.74 | 1      | 587195.74 |

#### Итого: 587195.74 ₽

#### В том числе НДС: 117439.15₽

## предпросмотр

| 🕈 Самар  | 97 Canapa 🔲 000 Theorems Konenses Worksoft + 88008500-76-34 |                                 |                |                    |                                                                                      |            |                        |                           |    |               |                                     |              |  |
|----------|-------------------------------------------------------------|---------------------------------|----------------|--------------------|--------------------------------------------------------------------------------------|------------|------------------------|---------------------------|----|---------------|-------------------------------------|--------------|--|
| ×cor     | тро 😑 Каталог                                               | <b>№</b> Поиск                  |                |                    |                                                                                      |            |                        |                           | Q  | Аверьянский Г | 1етр 🔀 <mark>2 това</mark><br>1983. | iapa<br>18 P |  |
| =        | Главная / Коммерчен<br>1. Ко всем коммерческим н<br>КП 1    | ские Предложени<br>предложениям | я / <b>Кп1</b> |                    |                                                                                      |            |                        |                           |    |               |                                     |              |  |
| #        |                                                             |                                 |                |                    |                                                                                      |            |                        |                           |    |               |                                     |              |  |
|          | Q. Поиск                                                    |                                 | xcompo         |                    |                                                                                      |            |                        |                           |    |               | каценку Экспорт в PDF Отправить     |              |  |
|          |                                                             |                                 |                |                    |                                                                                      |            |                        |                           |    |               |                                     |              |  |
|          |                                                             |                                 | Артикул        | Бренд              | Наименование                                                                         | Цена, Р    | Количество             | Сумма, Р                  |    | 652 439.71 58 | 7 195.74 -6                         | 5 243.97     |  |
| £        |                                                             |                                 | ELC0000682278  | Phoenix<br>Contact | Комплект для переоборудования CF 1000-TOOLKIT 0,34/ 8   1208225  <br>Phoenix Contact | 587 195,74 | 1                      | 587 195,74                | -  |               | 1                                   |              |  |
| <b>р</b> | Разниц<br>-65 243,97 Р                                      |                                 |                |                    | В                                                                                    | том числ   | Итого: 58<br>е НДС: 11 | 37 195,74 ₽<br>7 439,15 ₽ | 43 | Рредпроснятр  | Отправить 1                         | КП           |  |

#### отправить клиенту по электронной почте

| 🕈 Самара | а 🔲 ООО "Торговая Компани                                     | ия "КОНКОРД" 🖌 🗸                |                             |              |                                                | 8 (800) 500-79-34                                                                               |
|----------|---------------------------------------------------------------|---------------------------------|-----------------------------|--------------|------------------------------------------------|-------------------------------------------------------------------------------------------------|
| ×con     | про 😑 Каталог                                                 | <b>Д</b> <sup>0</sup> Поиск     |                             |              |                                                | Q 🔗 Аверьянский Петр 📜 2 товара<br>10838 Р                                                      |
| =        | Главная / Коммерческим г<br>1. Ко всем коммерческим г<br>КП 1 | ские Предложени<br>предложениям | ия / Кп1                    |              | Отправить КП клиенту                           |                                                                                                 |
|          | Q Поиск<br>Артикул                                            |                                 |                             |              | системы и рекомендации.<br>Электронная почта * | Проставить наценку Энспорт в РОР Отправить I<br>Цена КТ. Р. Количество Сунка Р. Сунка КТ. Р. Ф. |
|          |                                                               |                                 |                             | Phoe<br>Cont | Получатель '                                   | 587195.74 - 1 + =r 652.439.71 587.195.74 -652.439.71<br>10.00%                                  |
| G        | Разница<br>-65 243,97 Р                                       |                                 | Сумма КП с НД<br>587 195,74 | C<br>P       | Тема письма *                                  | Настройки шаблена Предпросмотр Отприянть КП                                                     |
|          |                                                               |                                 |                             |              | Сообщение -                                    |                                                                                                 |
|          |                                                               |                                 |                             |              | Отправить Отмена                               | s                                                                                               |
|          |                                                               |                                 |                             |              |                                                |                                                                                                 |

# Акции

Акции - это раздел Compo B2B platform, в котором пользователь может ознакомиться с акциями компании Заказчика.

![](_page_52_Picture_2.jpeg)

Составляющие элементы раздела "Акции":

- Хлебные крошки элемент навигации местоположения пользователя в В2В портал.
- Название раздела
  - Превью акции:
    - о Фото
    - Дата
    - Название
    - Анонс
    - Элемент вызывающий функционал перехода в карточку акции.

## Карточка акции

![](_page_53_Picture_1.jpeg)

Составляющие элементы карточки акции :

- Хлебные крошки элемент навигации местоположения пользователя в Compo B2B platform.
- Название акции
- Элемент вызывающий функционал перехода ко всем акциям
- Фото
- Текст акции
- Элемент вызывающий функционал перехода в подборку товаров участвующих в акции.

# Новости

Новости - это раздел В2В портал, в котором пользователь может ознакомиться с новостями компании Заказчика.

Новости задаются из админки.

Карточка новости

![](_page_54_Picture_4.jpeg)

Составляющие элементы раздела "Новости":

- Хлебные крошки элемент навигации местоположения пользователя в Compo B2B platform.
- Название раздела
- Превью новостей:
- Фото
- Дата
- Название
- Анонс
- Элемент вызывающий функционал перехода в карточку новости.

# Доступ к АРІ из внешних систем

Аутентификация происходит по паре логин пароль на ендпоинте /api/v1/sign-in/, после чего Compo B2B platform выдает пару JWT токенов:

Access Token с временем жизни в 1 час (программно-настраиваемая величина)

Refresh Token с временем жизни 24 часа (программно-настраиваемая величина)

Дальнейшая авторизация любого запроса производится с помощью Access Token. После получения пары токенов, внешняя система должна все запросы снабжать заголовком: \_Authorization: Bearer \_

Где в поле token передать полученный ранее Access Token. Если время жизни Access Token истекло, Compo B2B platform вернет код ошибки 403, в этот момент внешней системе необходимо обновить пару токенов передав на ендпоинт /api/v1/refresh/ полученный ранее Refresh Token. В ответ система вернет новую пару токенов. По JWT токенам однозначно определяется пользователь токена.

Стандартным ограничением на количество запросов с одного IP - является программно-настраиваемая величина в 50 запросов в секунду.

Все списки сущностей (кроме каталога) отдаются из API с возможностью пагинации и сортировки. То есть при первом запросе отдаются первые 100 (настраиваемая величина) записей, так же в ответе присутствует общее количество для возможности реализации пагинации во внешней системе.

В зависимости от результатов авторизации и работы API возвращает HTTP-статусы:

- 200 ОК запрос прошел успешно
- 403 Forbidden Авторизация не пройдена
- 400 Bad request Неверный запрос
- 405 Method not allowed Метод не поддерживается